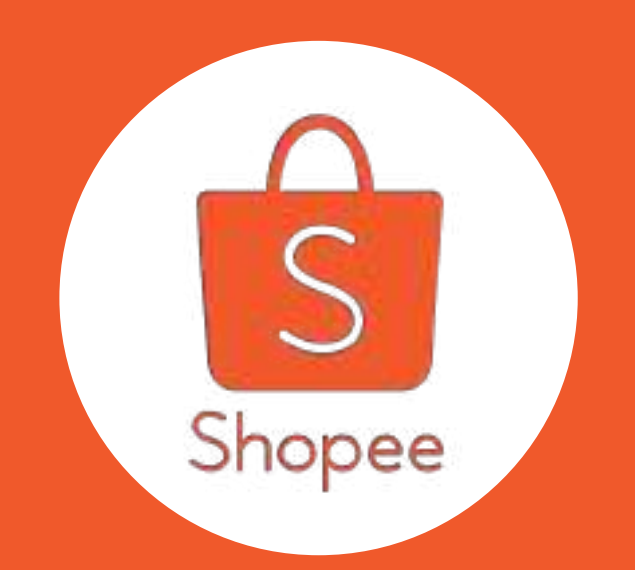

# ĐẤU THẦU TỪ KHOÁ

Hướng dẫn sử dụng

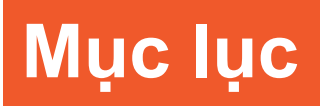

|   | NỘI DUNG                                   | TRANG |
|---|--------------------------------------------|-------|
| # | Quảng cáo của tôi là gì                    | 3     |
| 1 | Thiết lập từ khóa đầu tiên                 | 7-17  |
| 2 | Quản lý chiến dịch đấu thầu từ khoá        | 18-27 |
| 3 | Báo cáo đánh giá hiệu quả đấu thầu từ khoá | 28-29 |
| 4 | Kiểm tra Lịch sử thanh toán                | 30-31 |
| 5 | Nạp tiền vào tài khoản                     | 32-35 |

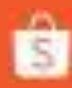

# Quảng cáo của tôi là gì?

Quảng cáo của tôi cho phép bạn quảng cáo trên cả nền tảng ứng dụng và website Shopee giúp cho sản phẩm của bạn tiếp cận đến nhiều người mua hơn.

Hãy cùng Shopee khám phá để thiết lập quảng cáo đầu tiên của bạn thật hiệu quả nhé!

Nếu bạn mới làm quen với Quảng cáo của tôi, hãy xem qua giới thiệu ở đây.

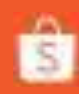

# Bắt đầu với Quảng cáo của tôi

Tìm hiểu 4 tính năng chính trong Quảng cáo của tôi.

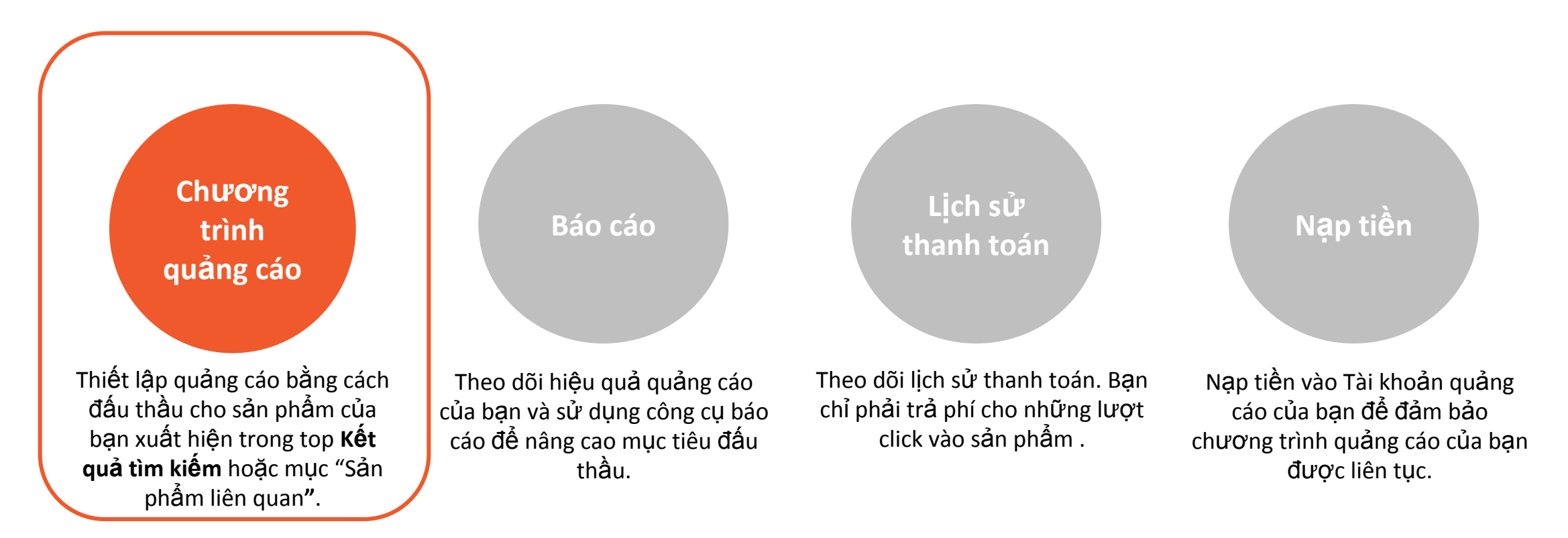

### Hình thức quảng cáo

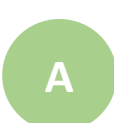

### Đấu thầu từ khóa:

Đấu thầu từ khóa - Quảng cáo của bạn sẽ được đặt cạnh những sản phẩm người mua tìm kiếm trên Shopee.

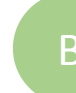

### Quảng cáo liên quan:

Đấu thầu trên mục "Sản phẩm tương tự"-Quảng cáo của bạn sẽ được đặt dưới trang Chi tiết sản phẩm trong mục Sản phẩm tương tự với sản phẩm được tìm kiếm.

### 1.0 Thiết lập từ khóa đầu tiên

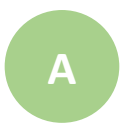

S Trang chù

### Đăng nhập vào **Kênh người bán** vào mục **Kênh Marketing**

#### Chào mừng đến với Shopee - Kênh Người bán

Shopee - Kênh Người bản là công cụ quản lý shop, giúp bạn dễ phân loại sản phẩm, theo dõi đơn hàng, chăm sóc khách hàng và đánh giá hoạt động của shop. Là chủ shop, bạn vui lông đọc kĩ và tuân thủ Chính sách vận chuyển Shopee.

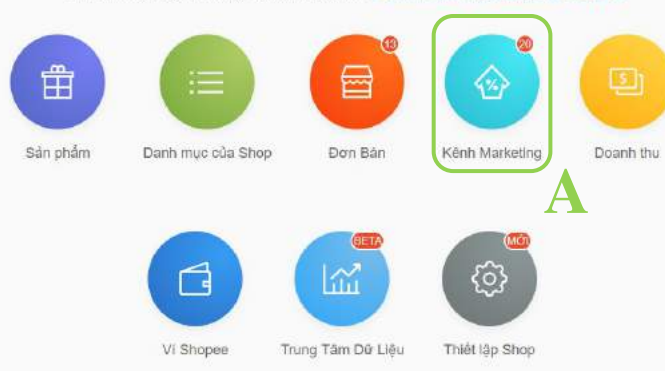

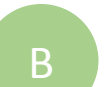

### Chọn Quảng cáo của tôi

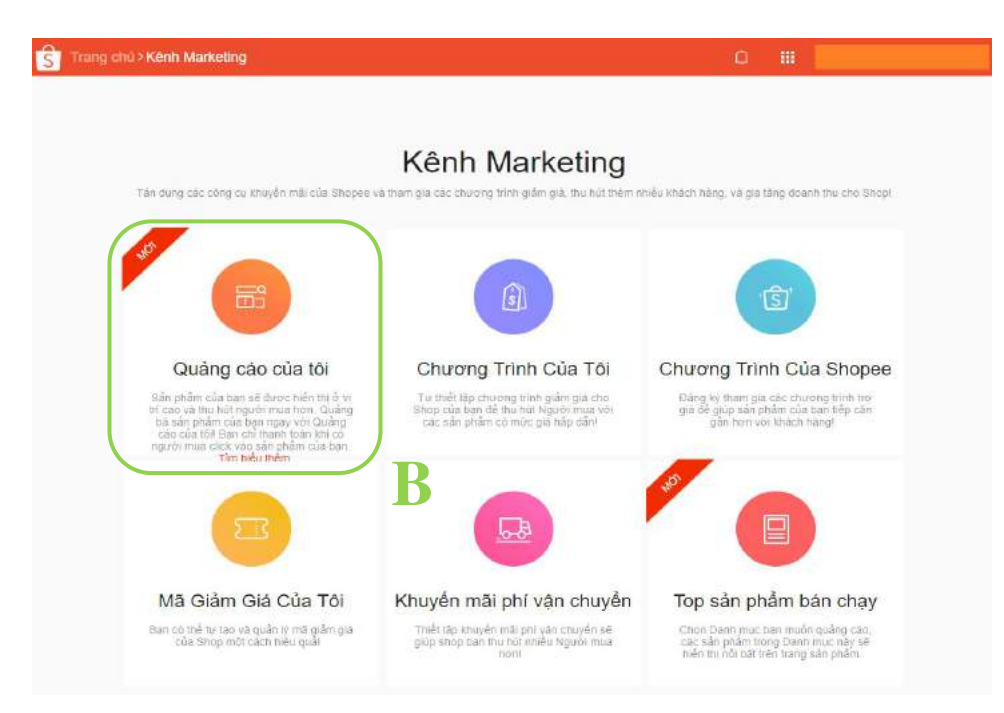

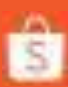

### 1.1 Thiết lập từ khóa đầu tiên

### Click vào **Thêm sản phẩm mới**

| trinh đầu thầu<br>T <b>HÂU TỪ</b>               | ĐẦU THẦU TỪ KHÓA                                                          |                                                                                                    |                                                                               |                             |                                   |                                       |                                                     |  |  |
|-------------------------------------------------|---------------------------------------------------------------------------|----------------------------------------------------------------------------------------------------|-------------------------------------------------------------------------------|-----------------------------|-----------------------------------|---------------------------------------|-----------------------------------------------------|--|--|
| g cáo li                                        | Số liệu thố<br>Só lượt xem 🛙                                              | ng kê chung<br>Số lượt click 🖗                                                                                                    | TÌ Iễ Click 🗐                                                                 | Số đơn hàng 🕥               | Ngày hôm qua<br>Sản phẩm đã bản c | Tải dữ liêu 🕹                         |                                                     |  |  |
|                                                 | 0                                                                         | 0                                                                                                    | 0,00%                                                                         | 0                           | 0                                 | 0                                     | ± 0                                                 |  |  |
| i khoản<br>19                                   | x.                                                                        |                                                                                                    |                                                                               |                             |                                   |                                       |                                                     |  |  |
|                                                 |                                                                           |                                                                                                    |                                                                               |                             |                                   |                                       |                                                     |  |  |
| ạp tiền<br>ử giao dịch                          | 0<br>00:00                                                                | 03:00 06:00                                                                                                    | 09.00                                                                         | 12:00 15                    | 00 18:00                          | 21:00 Ng                              | ây hôm nay                                          |  |  |
| ạp tiền<br>ử giao dịch                          | 0<br>00:00<br>Số liệu thố<br>Tim luâm sản p                               | 03:00 06:00<br>ng kê của sản ph<br>hắm Q.                                                                                                    | 00:00                                                                         | 12 00 15                    | 00 18:00                          | 21:00 Ng                              | ây hôm nay<br>m sản phẩm mới                        |  |  |
| ạp tiền<br>ử giao dịch                          | 0<br>00:00<br>Số liệu thố<br>Tim lóảm sản p<br>Dang chay ~                | 03.00 00:00<br>ng kẽ của sán ph<br>hảm Q.<br>Tạo đơn hàng mới e                                                                              | 09.00<br>ằm<br>Ngân sắch 🔍 🕏                                                  | 12:00 15<br>Đố lượt xom e ( | 00 18:00<br>Số lượt ciick e 🌑     | 21:00 Ng<br>C • Thá<br>Tí bộ cáck # @ | ây hôm nay<br>m sản phẩm mới<br>Đố đơn hông đ       |  |  |
| ạp tiến<br>ử giao dịch                          | 0<br>00:00<br>Số liệu thố<br>Tim luâm sản p<br>Dang chay ~<br>Dang chay ~ | 03:00 06:00  ng kê của sản ph hẩm Q.  Tạo đơn hàng mớt 9.  iPhone 8 2017/07/31 đến Không giới hi                                             | 00:00<br>ầm<br>Ngân sách @ # .<br>Không giời hạn<br>m                         | 12.00 15<br>Då lugt xom e @ | 00 18:00<br>Só lượt cáck e        | 21:00 Ng<br>C                         | ây hồm nay<br>m sản phẩm mởi<br>Đồ đơn hông ê       |  |  |
| <del>ų</del> p ti <del>ė</del> n<br>ử giao dįch | 0<br>00:00<br>Số liệu thố<br>Tim luậm sản p<br>Dang chay ~<br>Dang chay ~ | 03:00 06:00  ng kê của sản ph hảm Q.  Tạo đơn hàng mới •  Phone 8 2017/07/03 đến Không giới hi Ôp lựng mặt cưới 2017/07/03 đến Không giới hi | 00:00<br>am<br>Nigân sách @ 9<br>Không giới hạn<br>in<br>Không giới hạn<br>an | 12.00 15                    | 00 18:00<br>Số lượt cáck e 🔿      | 21:00 Ng<br>C • The<br>The clock 0 •  | ây hầm nay<br>m sản phẩm môri<br>Đố đơn hông ¢<br>- |  |  |

Mục **Chương trình đấu thầu** - nơi hiển thị các từ khóa được đấu thầu.

**Mẹo:** Lọc danh sách để xem nhanh các chương trình đấu thầu được Đặt lịch, Đang chạy hoặc Đã hoàn thành.

### Thiết lập từ khóa đầu tiên

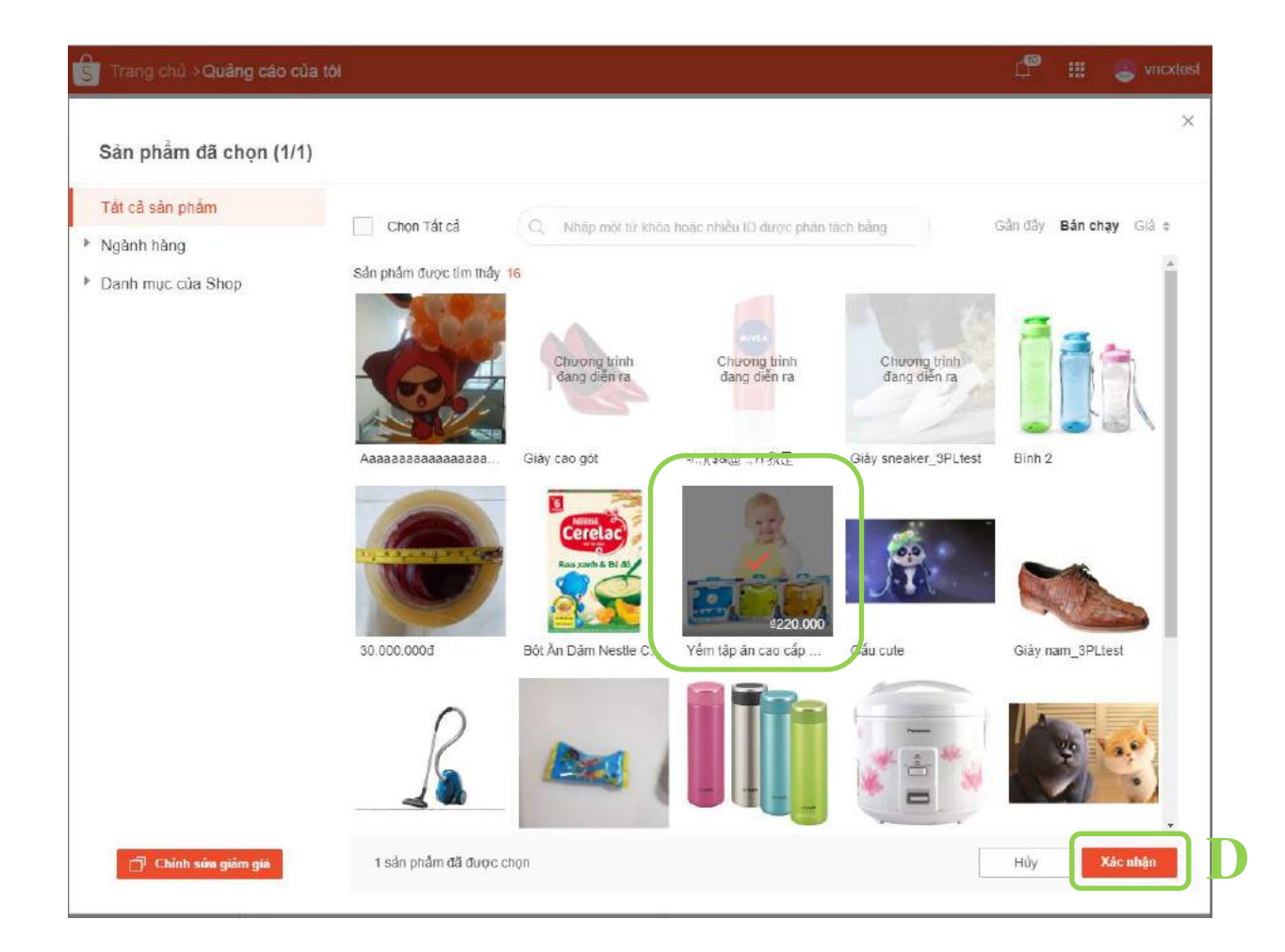

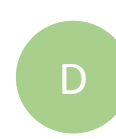

### Chọn sản phẩm muốn hiển thị và nhấn **Tiếp tục.**

Bạn chỉ có thể chọn hiển thị những sản phẩm có sẵn trong danh mục sản phẩm bạn đăng bán.

**Mẹo:** Sử dụng tính năng tìm kiếm và lọc để dễ dàng tìm kiếm sản phẩm mong muốn.

## 1.3 Thiết lập từ khóa đầu tiên

| Quay lai                                                                                                    |                                          | ≣ Gi | ói thiêu | Π Hướng dẫn |
|----------------------------------------------------------------------------------------------------|------------------------------------------|------|----------|-------------|
| Yếm tập ăn cao cấp Silicon Babisil cho bé                                                                                                    |                                          |      |          |             |
| họn từ khóa Những từ khóa sau đây là các từ bạn đã đăng ký                                                                                                   | cho sản phẩm này trong lần gần đây nhất. |      |          |             |
|                                                                                                    |                                          |      |          |             |
| gân sách số dự d2099128,00         Không giới han         Với ngôn sách hiện tại của bạn, chương trình này có thể đạt được tối đạ ô hượt dick.               | 🔿 Thiết lập giới han ngân sách 👁         |      |          |             |
| gân sách só dự d2099128,00         Không giới han         Với ngân sách hiện tại của ban, chương trình này có thể đạt được tối đạ ô         hời gian áp dụng | 🚫 Thiết lấp giới han ngăn sách 🔎         |      |          |             |

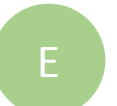

### Chọn "**+ Thêm từ khóa"** để tiếp tục

### 1.4 Thiết lập từ khóa đầu tiên

| Yếm tập ăn cao cấp<br>220000,00                                           | Silicon                | Babisil cho bé                                                      |                         |                                                                       |   |                                                                |         |
|---------------------------------------------------------------------------|------------------------|---------------------------------------------------------------------|-------------------------|-----------------------------------------------------------------------|---|----------------------------------------------------------------|---------|
| 0.114                                                                     |                        |                                                                     |                         |                                                                       |   | _                                                              |         |
| Chọn Tắt cả Điều chỉnh g                                                  | khóa sau<br>Iá đầu thể | đầy là các từ bạn đã đáng kỹ ch<br>lư 📋 Chọn loại từ khóa hàng loại | o sán phả<br>  Xôa từ k | m này trong lần gần đây nhất.<br>hòa hàng loạt                        |   | + 33                                                           | em Ibêm |
| yêm<br>Ciả thầu mối ci 4480,00 🖋<br>Từ khóa mô rộn; 👻                     | ×                      | yếm ăn<br>Chá thầu mối ci 4480,00 ≠<br>Từ khôa mở rộng →            | ×                       | yêm cho bê<br>Giả thầu mỗi ci 4480.00 ₽<br>Từ khóa mô rộng ❤          | × | yêm tập ăn<br>Ciả thêu mốt ci 4480,00 ₽<br>Từ khóa mô tộnị ♥   | ×       |
| yểm cho trẻ nhỏ<br>Giả thầu mối ci ±480.00 ✔<br>Từ khóa mô tông ↓         | ×                      | ☐ đồ dũng cho bế<br>Giả thâu mội cl ±480.00 ≠<br>Từ tíchă mở rồnç + | ×                       | dố dùng trẻ sơ sinh<br>Giả thầu mỗi cị ±480,00 ✔<br>Từ khôa mô rộng ở | × | ☐ yem cho be<br>Giả thâu mối ci 4480,00 ✔<br>Từ khóa mô rộng ♥ | ×       |
| yem tap an<br>Giả thầu mối cí ≘480,00 ≠*<br>Từ khòa mô rôn; +             | ×                      |                                                                     |                         |                                                                       |   |                                                                |         |
|                                                                           |                        |                                                                     | ]                       | F                                                                     |   |                                                                |         |
| Jan Sach so du 42099128,00                                                |                        |                                                                     |                         |                                                                       |   |                                                                |         |
| Không giới hàn<br>Với ngăn sách hiện tại của bạn, chu<br>4373 lược click. | vong trink i           | ાલેપુ હઠે 11નહેં હેંસુર ઉપરબુદ 10ાં હેંસ                            |                         | Thet lap giới hàn ngân sách. 🤟                                        |   |                                                                |         |
|                                                                           |                        |                                                                     |                         |                                                                       |   |                                                                |         |

Thiết lập ngày bắt đầu/kết thúc

### Chọn những **từ khóa** có liên quan và thiết lập **giá thầu**.

Đấu thầu với **từ khóa** phù hợp sẽ giúp sản phẩm của bạn được hiển thị khi người dùng tìm kiếm trên Shopee. Hãy sử dụng những từ khóa tương tự với từ hoặc cụm từ mà người dùng có thể sử dụng khi tìm kiếm sản phẩm.

Giá thầu là số tiền tối đa bạn sẵn sàng chi trả cho mỗi lượt click vào sản phẩm đó. Giá tối thiểu cho 1 lượt click là 400 đồng.

**Mẹo:** Shopee đề xuất những từ khóa liên quan và giá thầu cho sản phẩm của bạn. Bạn có thể chọn từ khóa từ danh sách từ khóa được Shopee đề xuất hoặc chọn từ khóa của riêng bạn.

ŝ

🙆 Không giới han thời gian

### 1.5 Thiết lập từ khóa đầu tiên

| 4220000.00                                                                        | n Babisil cho bé                                                            |                                                                        | C                                                             |
|-----------------------------------------------------------------------------------|-----------------------------------------------------------------------------|------------------------------------------------------------------------|---------------------------------------------------------------|
| 1ọn từ khóa ℕhững từ khóa sa                                                      | u đây là các từ bạn đã đãng ký cho sản phả                                  | m này trong lần gần đây nhất.                                          | + Xem thêm                                                    |
| Chọn Tất cả Điều chỉnh giả đầu tr                                                 | iểu   Chon loại từ khỏa hàng loạt   Xóa từ k                                | hóa hàng loạt                                                          |                                                               |
| yểm ×<br>Giả thầu mỗi ci 4430,00 ≠<br>Từ khóa mỗ rộng +                           | Výểm ăn ×<br>Giả thầu mỗi ci 4400,00 ✔<br>Từ khôa mở /ônç +                 | vềm cho bê ×<br>Giả thầu mỗi ci 4400,00 ✔<br>Từ khảo mỗi rồng ≁        | yêm tập ăn<br>Giê thầu mỗi ci 4480.00 ≠<br>Từ khóa mở rặnç →  |
| yểm cho trê nhỏ ×<br>Giá thậu mỗi cl ∉480.00 ✔<br>Từ khóa mở rộng ≁               | dô dùng cho bé     ×       Giả thầu mỗi d 4480,00 ✔       Từ khóa mở rộng ↔ | dễ dùng trẻ sơ sinh ×<br>Giả thảu mỗi d 4480,00 ✔<br>Từ khóa mở rộng → | yem cho be ×<br>Giả thầu mỗi d 4480,00 ✔<br>Từ khós mở rộng → |
| yem tap an ×<br>Giả thầu mỗi cỉ ±480.00 🖋<br>Từ khóa mở rộng +                    |                                                                             |                                                                        |                                                               |
| ân sách sá du #2008178 00                                                         |                                                                             |                                                                        |                                                               |
| Không giối han<br>Với ngân sách hiện tại của ban, chương trìn<br>4373 lượt chiếu. | r này có thể đạt được tối đa                                                | 🔵 Thiết lập giới han ngần sách 🔎                                       |                                                               |
|                                                                                   |                                                                             |                                                                        |                                                               |
| ời gian áp dụng                                                                   |                                                                             |                                                                        |                                                               |

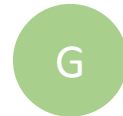

Nhấn **xem thêm** nếu bạn muốn tham khảo và tăng thêm từ khóa

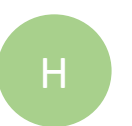

Bạn có thể chọn cùng lúc nhiều từ khóa và chỉnh sửa hàng loạt

**Mẹo:** Bạn có thể dùng tính năng Chỉnh sửa hàng loạt này cho nhiều từ khóa cùng một lúc, giúp bạn tiết kiệm được thời gian khi thiết lập chiến dịch. Tham khảo thêm ở trang 21-24.

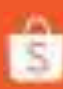

### 1.6 Thiết lập từ khóa đầu tiên

| Nhập từ Khóa của bạn tại đây |                    |                  |                    |          | C. Từ khóa đã thêm(0)                          |   |
|------------------------------|--------------------|------------------|--------------------|----------|------------------------------------------------|---|
| Shopee dě xuất               |                    |                  | 1                  | Thêm tất | ất cả                                          |   |
| Từ khóa                      | Chất lượng từ khóa | Tỉ lệ tim kiếm 🌍 | Giā thầu tham khảo | Hành độ  | lõng                                           |   |
| keyboard Hot                 | -                  | 91               | £ 200              | Thêm >   |                                                |   |
| supervisor                   | -                  | 5                | ⊈ 200              | Thêm >   |                                                |   |
| even-keeled Hot              |                    | 43               | d 200              | Thêm >   |                                                |   |
| distributed Hot              |                    | 46               | ₫ 200              | Thêm >   |                                                |   |
| teal Hol                     | -                  | 71               | ± 200              | Thêm >   | 88                                             |   |
| override Hot                 | _                  | 97               | ≤ 200              | Thêm >   | Bạn chưa chọc từ khôn nào                      |   |
| b2b Hot                      | _                  | 9                | d 200              | Thêm >   |                                                |   |
| borders Hot                  | -                  | 66               | ⊈ 200              | Thêm >   |                                                |   |
| virtual Hot                  |                    | 46               | đ 200              | Thêm >   |                                                |   |
| refined Hot                  |                    | 24               | ≤ 200              | Thêm >   |                                                |   |
| primary Hol                  | -                  | 56               | ₫ 200              | Thêm >   |                                                |   |
| beauty Hot                   |                    | 95               | ⊈ 200              | Thêm >   |                                                |   |
| ram Hot                      | -                  | 57               | ± 200              | Thêm >   |                                                | - |
| utilize Hot                  |                    | 64               | ⊈ 200              | Thêm >   | Chọn loại từ khóa hàng loạt. Từ khóa mớ rộng 💌 |   |

Tại đây, hệ thống sẽ gợi ý cho bạn danh sách từ khóa dựa trên Chất lượng từ khóa và Tỉ lệ tìm kiếm.

**Chất lượng từ khóa** thể hiện mức độ liên quan của từ khóa ra sao so với sản phẩm mà bạn muốn quảng bá.

Tỉ lệ tìm kiếm thể hiện tần suất của từ khóa được người mua hàng sử dụng để tìm kiếm trên Shopee trong vòng 30 ngày.

Mẹo: Vị trí quảng cáo được tính bằng độ liên quan của từ khóa và giá thầu vì vậy hãy chọn đúng từ khóa và giá thầu cạnh tranh.

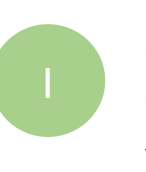

Sử dụng thanh công cụ tìm kiếm để tìm những từ khóa liên quan và nhấn **Thêm** 

Thiết lập giá thầu của bạn sau đó nhấn **Xác nhận và thêm từ khóa** 

### 1.7 Thiết lập từ khóa đầu tiên

| non từ khóa Những từ khóa sa                                                       | u đây là các từ bạn đã dãng kỳ cho sản phẩ                         | m này trong lần gần đẩy nhất.                                                                                                    | + Xem thêm                                                      |
|------------------------------------------------------------------------------------|--------------------------------------------------------------------|----------------------------------------------------------------------------------------------------|-----------------------------------------------------------------|
| Chon Tắt cả Điều chính giả đầu tr                                                  | âu   Choo kaai hir khóa hàng loat   Xôa từ k                       | tióa háng loạt                                                                                                    |                                                                 |
| yểm ×<br>Giả thầu mỗi ci 4400,00 ≠<br>Từ khủa mở rộn; +                            | Qiá thầu mỗi cỉ 4480,00 ≠<br>Từ khôa mô rông ÷                     | yếm cho bệ ×<br>Qiả thầu mỗi d 460.00 ✔<br>Từ xinăs mở róng v                                                                                                    | yểm tập ăn X<br>Gia thầu mỗi ci £400.00 ≠<br>Từ stròe mở tổn; + |
| yêm cho trẻ nhỏ ×<br>Ciế thầu mỗ đ 4400,00 ≠<br>Từ trốc mỗ rộn +                   | dố dùng cho bế ×<br>Ciế thảu nổi ci 4400,00 ✔<br>Từ khóa mở tổng + | dỗ dùng trẻ sơ sinh ↔<br>Ciả thàu mỗi ci 400,00 ᢞ<br>Từ hóis mỗ rằng +                                                                                                    | yem cho be X<br>Giả thầu mỗi ci (4400 00 🖋<br>Từ khôa mô tổng + |
| yem tạp an x<br>Giả thầu mỗi ci 4400,00 ✔<br>Từ thiệa mỗ rộng +                    |                                                                    | <ul> <li>Từ khóa mở rộng<br/>Chỉ cần là thờa thiến hàng tim biểm có thừa lự<br/>bhía ban chọn, sán phẩm của ban sẽ vuất bốn.</li> <li>Từ khóa chính xắc.</li> <li>Săn phẩm của ban chi mát tiên thị khách hàng<br/>tim biểm bảng chích từ khóa ban chọn.</li> </ul> | K                                                               |
| jān sách só dư 42099128,00                                                         |                                                                    |                                                                                                    |                                                                 |
| Không giời han<br>Với ngân sách hiện tại của ban, chương trình<br>4373 lượt cicli. | này cô thể đại được thị đa                                         | 🗌 Thiết lập giới han ngân sắch 🏮                                                                                                    |                                                                 |
|                                                                                    |                                                                    |                                                                                                    |                                                                 |
| ời gian áp dụng                                                                    |                                                                    |                                                                                                    |                                                                 |
|                                                                                    |                                                                    |                                                                                                    |                                                                 |

Chọn Loại kết hợp cho Từ khóa của bạn.

**1. Từ khóa mở rộng (Mặc định):** Theo mặc định, tất cả các từ khóa sẽ được thiết lập ở dạng Từ khóa mở rộng. Tùy chọn này giúp từ khóa của bạn xuất hiện trên trang kết quả tìm kiếm khi người dùng tìm kiếm các cụm từ có chứa từ khóa mà bạn đấu thầu. Khi chọn tính năng Từ khóa mở rộng, hệ thống sẽ tính phí 1.2 lần giá thầu thiết lập.

Việc sử dụng Từ khóa mở rộng giúp sản phẩm của bạn có nhiều lượt hiển thị quảng cáo hơn.

#### Ví dụ:

Khi bạn thiết lập giá thầu cho từ khóa "giày cao gót" với dạng Từ khóa mở rộng với giá thầu 1,000đ, quảng cáo sản phẩm của bạn sẽ hiển thị khi người dùng tìm kiếm từ khóa:

1. Từ khóa chính xác, ví dụ "giày cao gót"- Bạn sẽ trả chi phí mỗi lượt nhấp chuột bằng chính xác giá thầu đã thiết lập.

Cụm từ có chứa từ khóa "giày cao gót", ví dụ: "giày cao gót 5cm",
 "giày cao gót juno", "giày cao gót đế bằng"... - Bạn sẽ phải trả mỗi chi phí nhấp chuột bằng 1.2 giá thầu thiết lập (1,000đ x 1.2=1,200đ).

Khi bạn đấu thầu ở dạng Từ khóa chính xác, quảng cáo của bạn chỉ hiển thị khi người mua tìm kiếm từ khóa chính xác - "giày cao gót".

### 1.8 Thiết lập từ khóa đầu tiên

| #22000.00                                                                                                    |                                                                      |                                                                                                    |                                                                |
|----------------------------------------------------------------------------------------------------|----------------------------------------------------------------------|----------------------------------------------------------------------------------------------------|----------------------------------------------------------------|
| họn từ khóa những từ khóa sa                                                                                    | au đây là các từ bạn đã đăng kỳ cho sản phả                          | m này trong lần gần đãy nhất.                                                                                                    | + Xem thêm                                                     |
| yểm ×<br>Qiả thầu mỗi cỉ 4480,00 ≠<br>Từ thốa mỗ rồn; +                                                         | ýểm ân ×<br>Qiả hầu mối cị 4480,00 ≠<br>Từ khủa mô rhac +            | yêm cha bê x<br>Gia thầu mởi d 4480.00 ₽<br>Từ khóa mở rón; +                                                                                                    | yêm tập ân ×<br>Giả thậu một ci s400,00 ≠<br>Từ shóa mộ rộn; • |
| yêm cho trẻ nhỏ ×<br>Ciế thêu mỗi ci 4400,00 ✔<br>Từ khác mở nộn; +                                             | đồ dùng Cho bé ×<br>Giá tháu mỗi cỉ 4400,00 ✔<br>Từ stria mỗi tổng → | đồ dùng trẻ sơ sinh ×<br>Ciả thảu mắt d 4400.09 ✔<br>Từ khóa mở rận; →                                                                                                    | yem cho be ×<br>Gié thầu mỗi ci 4480.00 ≠<br>Từ khôc mô tổợc + |
| yem tap an ×<br>Giá thủa nhất ở ≠400,00 ≠<br>Từ trừa mở rộng +                                                  |                                                                      | <ul> <li>Từ khóa mở rộng<br/>Chỉ cần là thiệa thiến hàng tìm tiếm có chức lự<br/>thiệa tạn chọn, sản phẩm của bạo số xuất trấn.<br/>Từ khóa chính xắc.<br/>Sản phẩm của thiến thuật tiến thủ khách hàng<br/>tím tiếm tiến của chiến từ thủa kan chọn.</li> </ul> | L                                                              |
| gān sách só du 42089128,00                                                                                      |                                                                      |                                                                                                    |                                                                |
| <ul> <li>Krong gior han</li> <li>Vôi ngên sich hiện tại của bạn, chương trìn</li> <li>4373 lượt dick</li> </ul> | h này có thể đại được lễi đạ                                         | G Thiet lap glot nan ngan sach 🤟                                                                                                    |                                                                |
| hời gian áp dụng                                                                                                |                                                                      |                                                                                                    |                                                                |
| O Không giới han thời gian                                                                                      |                                                                      | Thiết lập ngày bắt đầu kết thúc                                                                                                    |                                                                |

Chọn Loại kết hợp cho Từ khóa của bạn.

2. Từ khóa chính xác: Chỉ hiển thị quảng cáo của bạn khi người mua hàng tìm kiếm chính xác từ khóa mà bạn đấu thầu; ngay cả một điểm khác biệt rất nhỏ cũng sẽ ảnh hưởng tới khả năng hiển thị sản phẩm của bạn.

Ví dụ: Nếu bạn đấu thầu từ khóa "váy" và người mua tìm kiếm từ "váy dài" thì quảng cáo của bạn cũng không xuất hiện.

#### Ví dụ:

Khi bạn thiết lập giá thầu cho từ khóa "giày cao gót" với dạng Từ khóa mở rộng với giá thầu 1,000đ, quảng cáo sản phẩm của bạn sẽ hiển thị khi người dùng tìm kiếm từ khóa:

1. Từ khóa chính xác, ví dụ "giày cao gót"- Bạn sẽ trả chi phí mỗi lượt nhấp chuột bằng chính xác giá thầu đã thiết lập.

2. Cụm từ có chứa từ khóa "giày cao gót", ví dụ: "giày cao gót 5cm", "giày cao gót juno", "giày cao gót đế bằng"… - Bạn sẽ phải trả mỗi chi phí nhấp chuột bằng 1.2 giá thầu thiết lập (1,000đ x 1.2= 1,200đ).

Khi bạn đấu thầu ở dạng Từ khóa chính xác, quảng cáo của bạn chỉ hiển thị khi người mua tìm kiếm từ khóa chính xác - "giày cao gót".

### 1.9 Thiết lập từ khóa đầu tiên

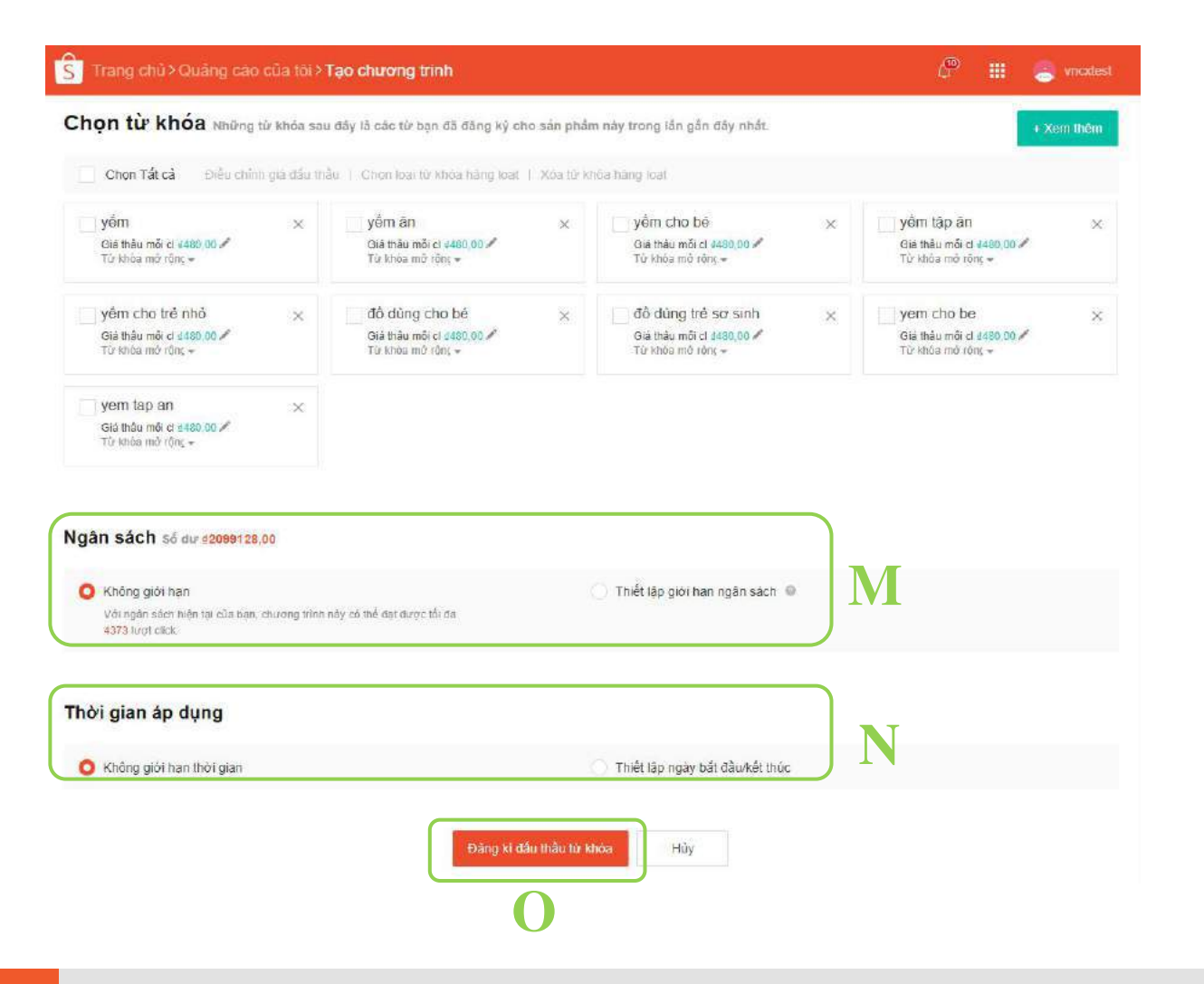

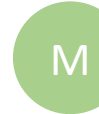

0

- Nhập **ngân sách** đấu thầu từ khóa
- Thiết lập **Thời gian đấu thầu** cho quảng cáo của bạn

### Xác nhận **Đăng ký đấu thầu từ khóa**

**Mẹo:** Đấu thầu từ khóa được thiết lập theo mô hình trả phí theo mỗi click (CPC). Với mỗi click vào sản phẩm được tham gia đấu thầu, CPC sẽ được khấu trừ vào ngân sách của bạn.

Hãy đảm bảo ngân sách cần thiết cho số lượt click bạn muốn có.

### <sup>1.10</sup> Thiết lập từ khóa đầu tiên

### Chúc mừng!

### Bạn đã thiết lập thành công chiến dịch đấu thầu từ khóa đầu tiên.

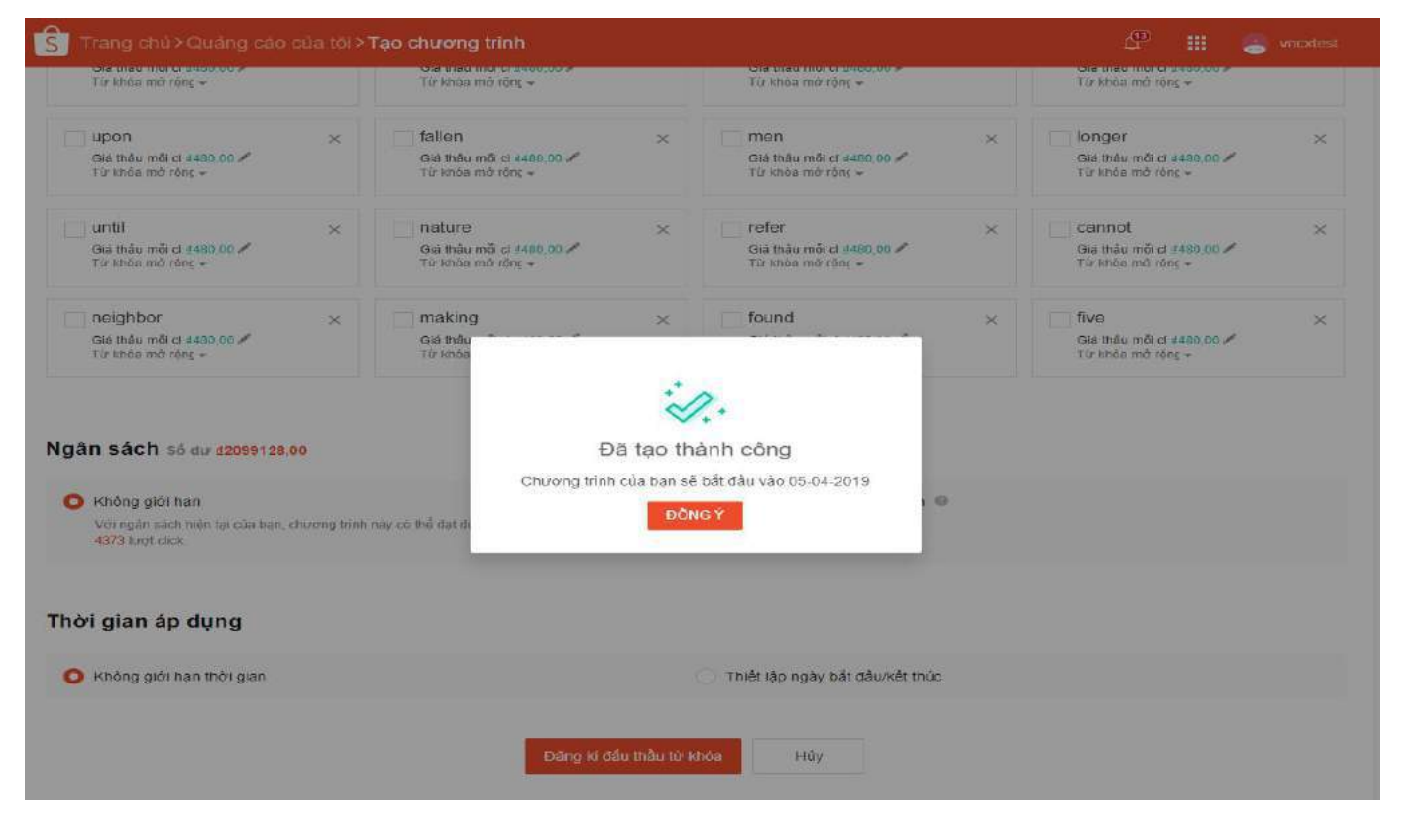

**Mẹo:** Bạn sẽ không thể tạo đấu thầu nếu tài khoản đấu thầu của bạn không có tiền. Xem hướng dẫn nạp tiền vào tài khoản quảng cáo của bạn <u>trang 29.</u>

### 2.0 Quản lý đấu thầu

#### Số liệu thống kê của sản phẩm

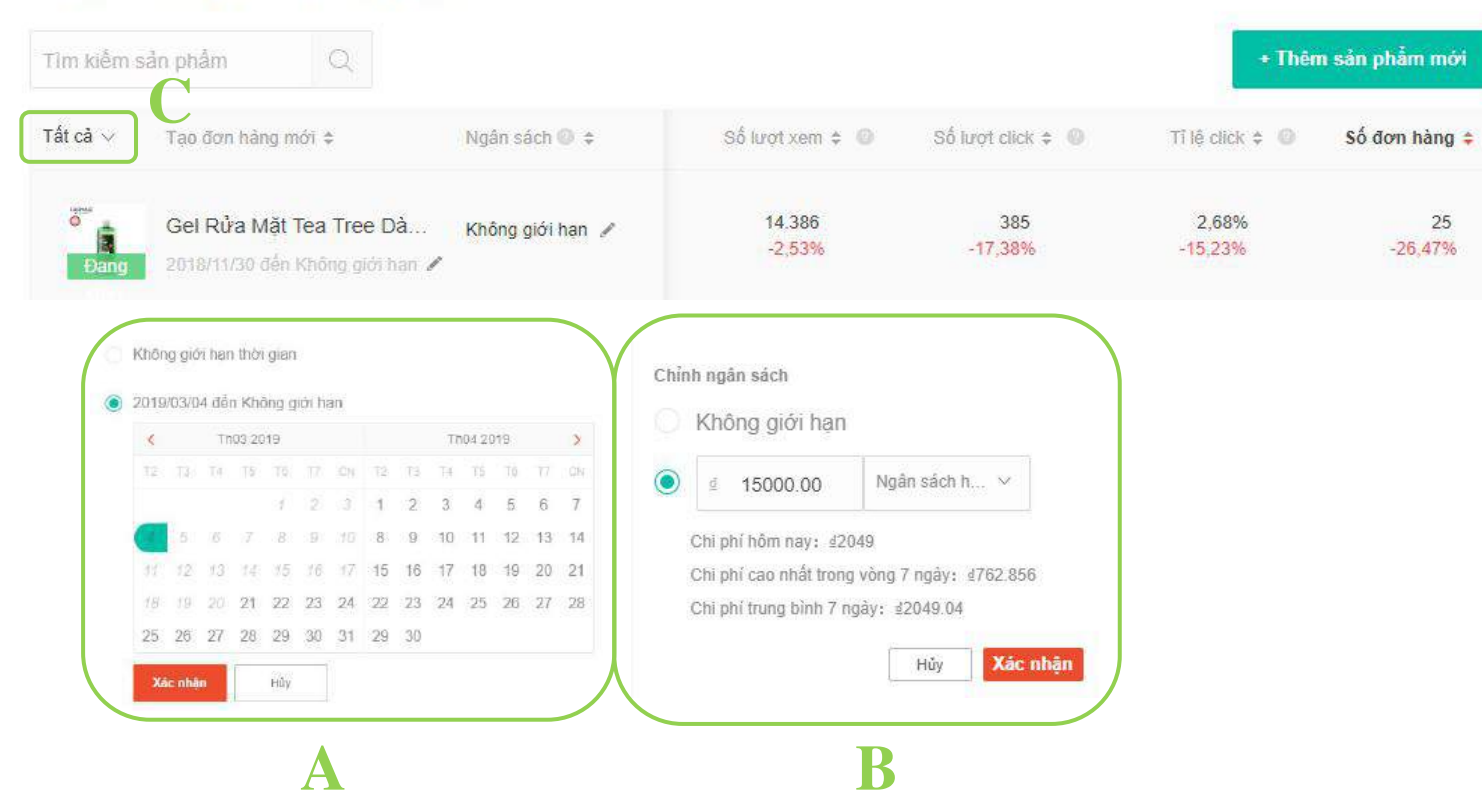

Mẹo: Bạn có thể xem tất cả chiến dịch của mình tại **Danh sách đấu thầu từ khóa** và có thể chỉnh sửa nhanh tại **Thời gian đấu thầu** và **Ngân sách**.

A

Để chỉnh sửa **Thời gian đấu thầu**, chọn các khoảng thời gian và nhấn biểu tượng

Để chơ

Để chỉnh sửa **Ngân sách,** chọn biểu tượng tại mục ngân sách và thiết lập lại

Xem chiến dịch theo trạng thái

ŝ

# 2.1 Quản lý đấu thầu

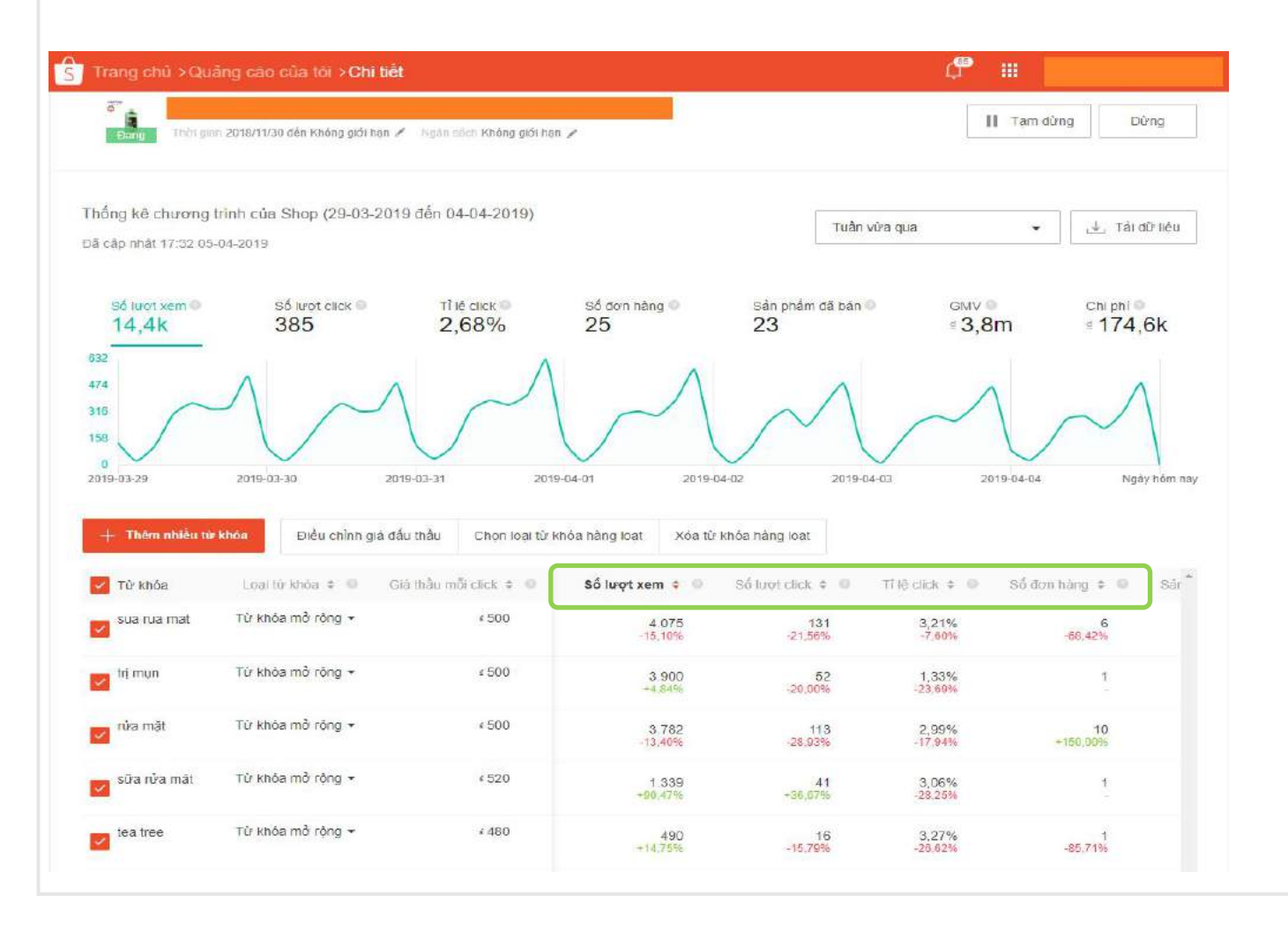

Tại trang **Chi tiết** bạn có thể quản lý và xem hiệu quả đấu thầu của bạn.

Số lượt xem cho biết số lần hiển thị sản phẩm của bạn đến người dùng. Những lượt xem này sẽ không tính phí.

**Số lượt click** cho biết số lượng nhấp chuột bạn có được khi đấu thầu.

**Chi phí** là số tiền bạn phải chi trả cho tổng số click nhận được từ chiến dịch quảng cáo.

**Mẹo:** Giá trị **Thứ hạng hiển thị** của bạn càng nhỏ, người dùng càng có nhiều khả năng thấy quảng cáo của bạn khi họ tìm kiếm từ khóa. Bạn có thể cải thiện thứ hạng hiển thị bằng cách chọn từ khóa liên quan đến sản phẩm và đặt giá thầu cạnh tranh.

# 2.2 Quản lý đấu thầu

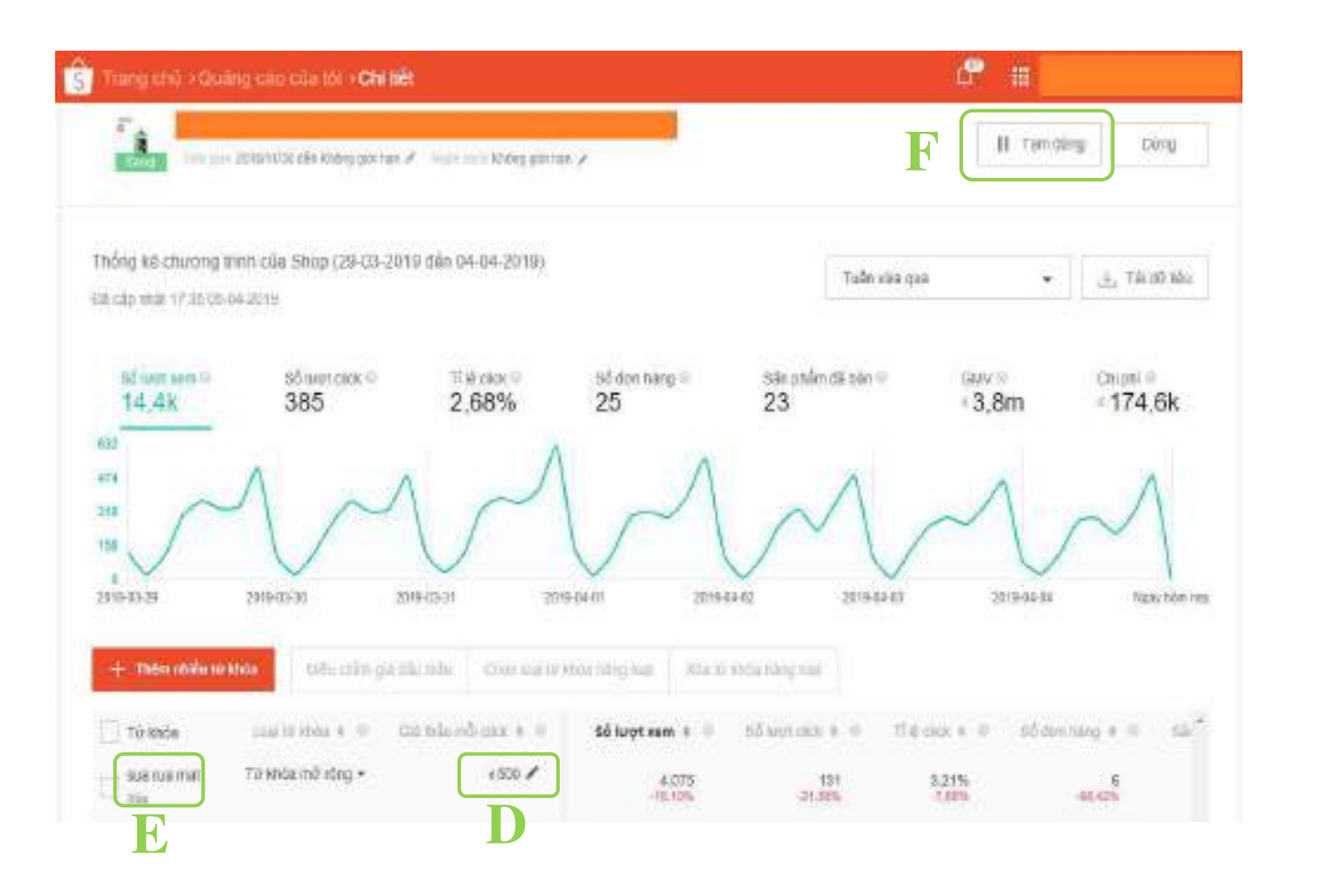

Click vào 💉 để chỉnh sửa giá thầu.

D

Bỏ từ khóa khỏi danh sách bằng cách nhấn **Xóa** 

Bạn có thể dừng một chiến dịch bất kì bằng cách nhấn **Tạm dừng** 

**Mẹo:** Khi bạn tạm dừng chương trình đấu thầu, quảng cáo của bạn sẽ không được hiển thị trên kết quả tìm kiếm. Bạn có thể chọn tiếp tục chương trình đang tạm ngừng bất cứ lúc nào.

# 2.3 Quản lý đấu thầu

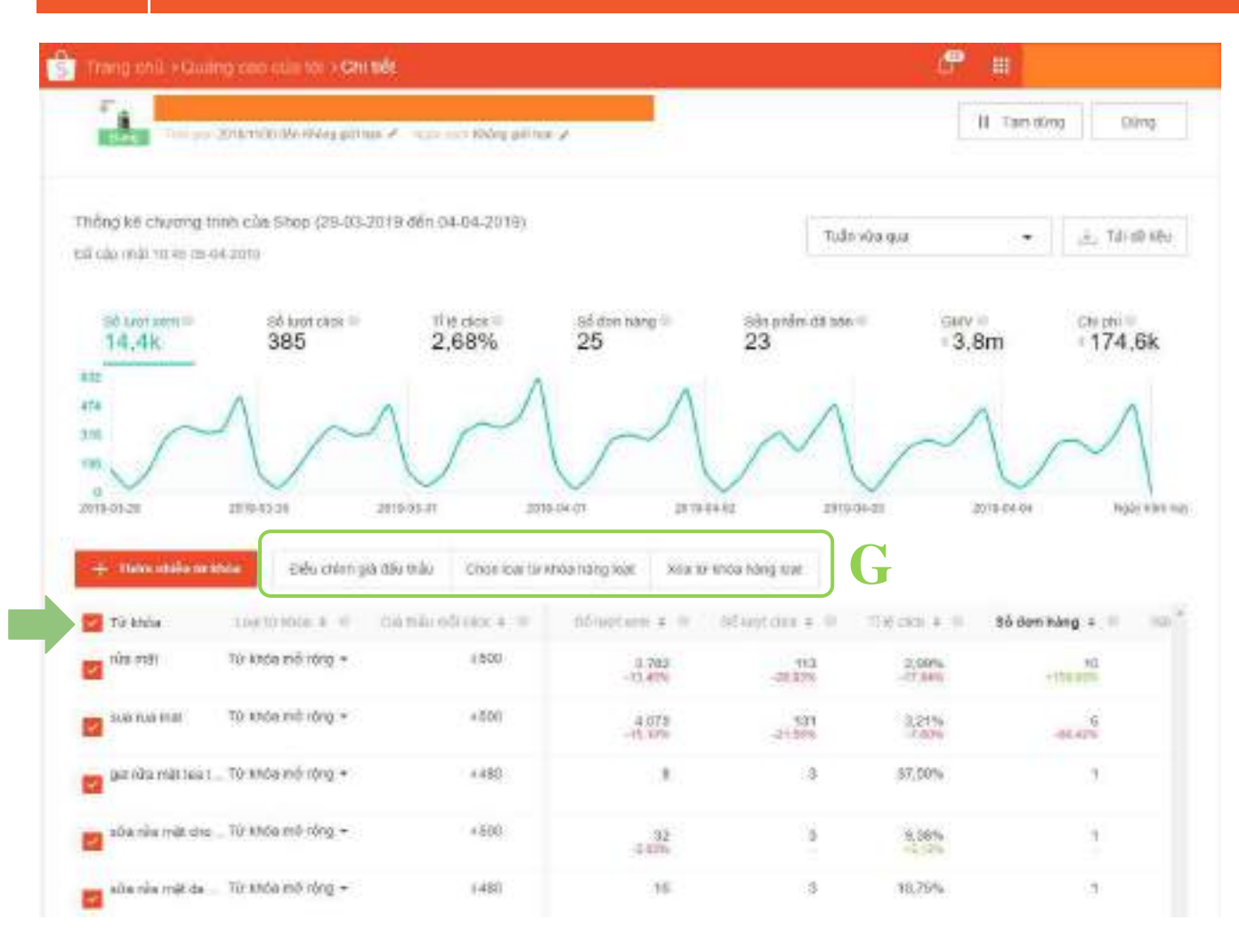

- Chọn nhiều từ khóa và click vào từng mục để Chỉnh sửa hàng loạt, bạn có thể:
  - Điều chỉnh giá thầu
  - Chọn loại từ khóa hàng loạt
  - Xóa từ khóa hàng loạt

# 2.3 Quản lý đấu thầu

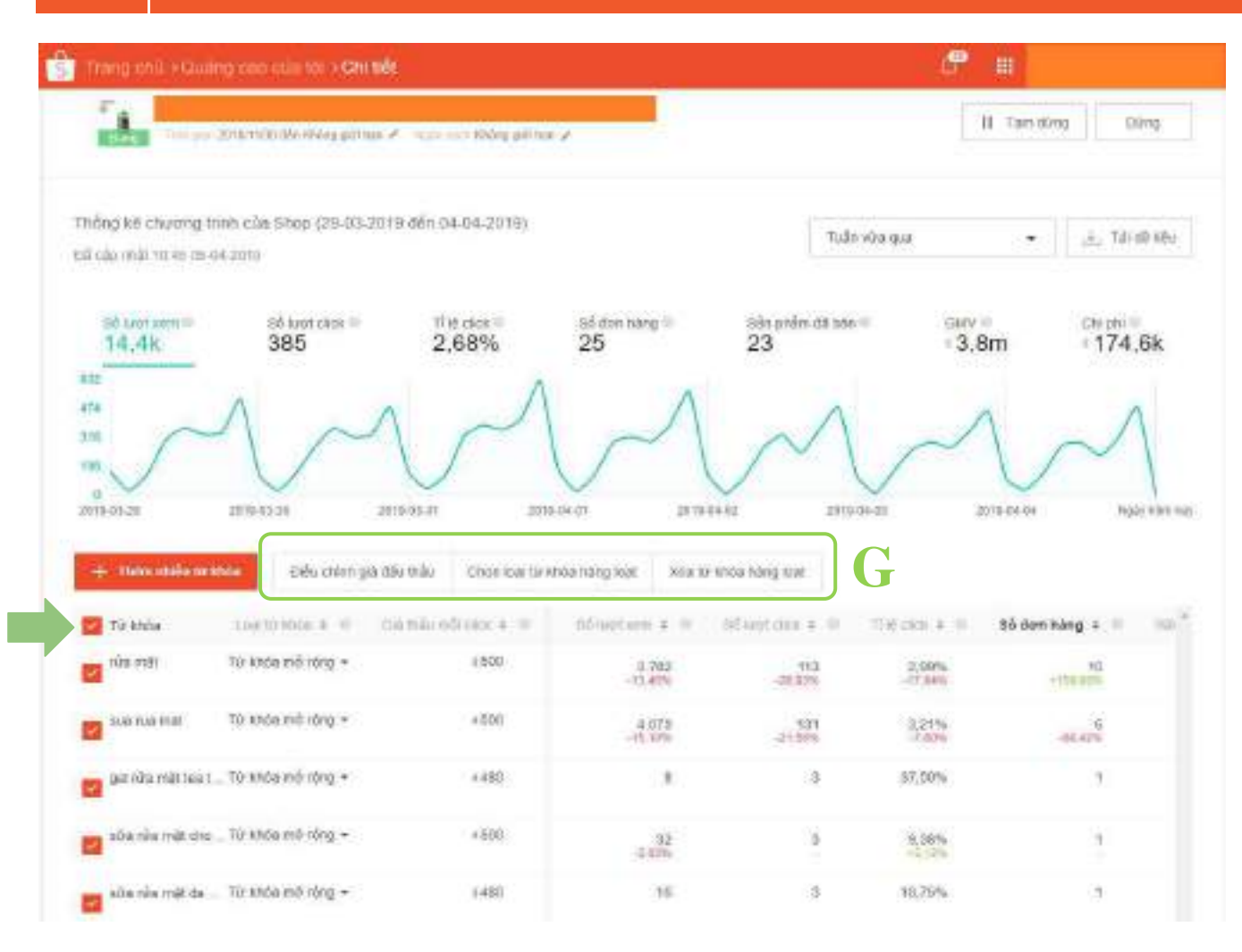

Chọn nhiều từ khóa và click vào từng mục để Chỉnh sửa hàng loạt, bạn có thể:

- > Điều chỉnh giá thầu
- Chọn loại từ khóa hàng loạt
- > Xóa từ khóa hàng loạt

**Mẹo:** Bạn có thể dùng tính năng Chỉnh sửa hàng loạt này cho nhiều từ khóa cùng một lúc, giúp bạn tiết kiệm được thời gian khi thiết lập chiến dịch

# 2.4 Quản lý đấu thầu

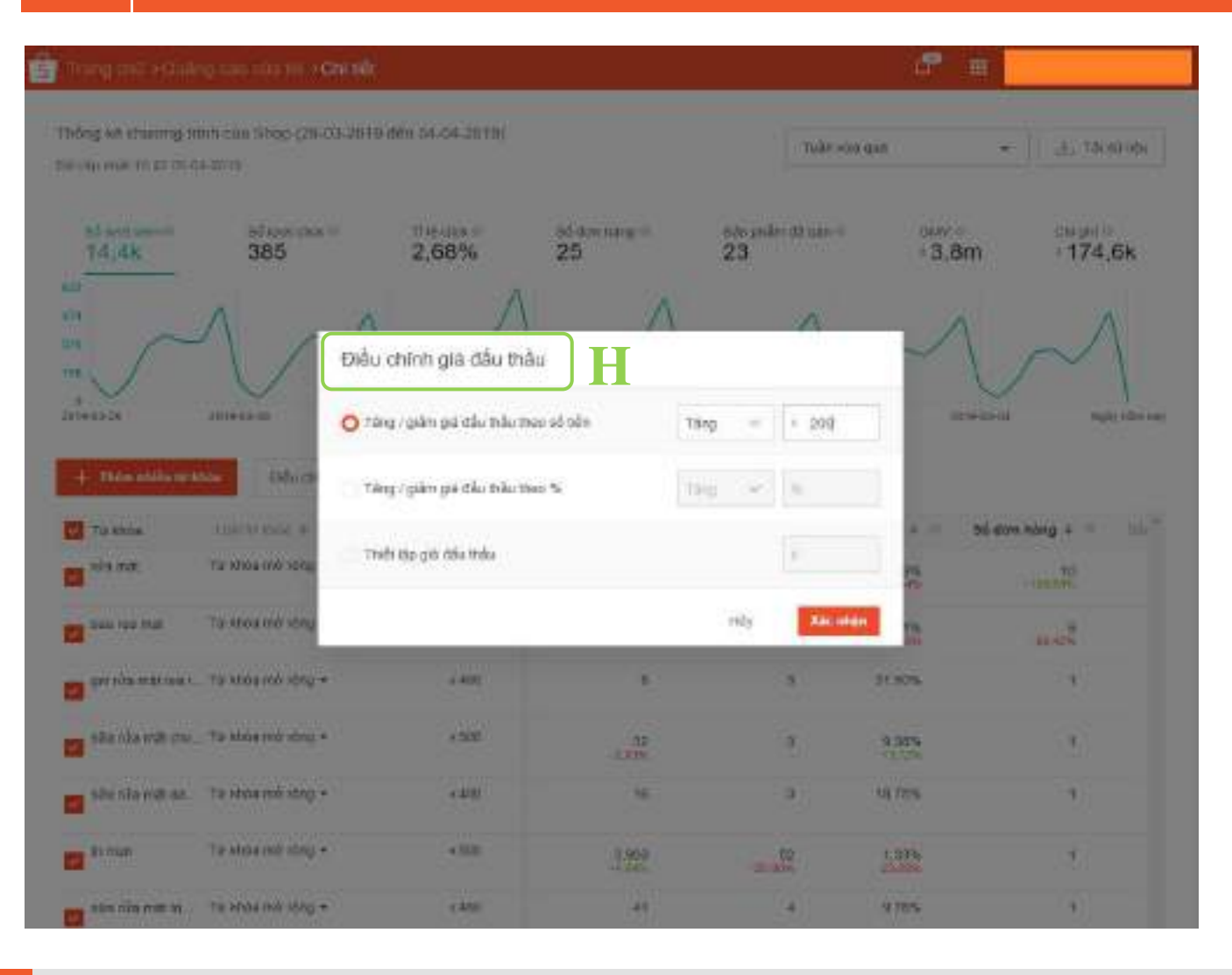

Bạn có thể **điều chỉnh giá đấu thầu hàng loạt** cho nhiều từ khóa, gồm

Tăng/giảm theo số tiền Ví dụ: Tăng đồng loạt 200đ cho 5 từ khóa thì giá thầu của 5 từ khóa đó sẽ tự động cộng thêm 200đ

 Tăng/giảm giá đấu thầu theo phần trăm
 Ví dụ: Tăng giá thầu đồng loạt 10% cho 5 từ khóa giá 500đ. Giá thầu mới được cập nhật là 550đ

Thiết lập giá đấu thầu Ví dụ: Chỉnh giá thầu 700đ cho đồng loạt 5 từ khóa được chọn

# 2.5 Quản lý đấu thầu

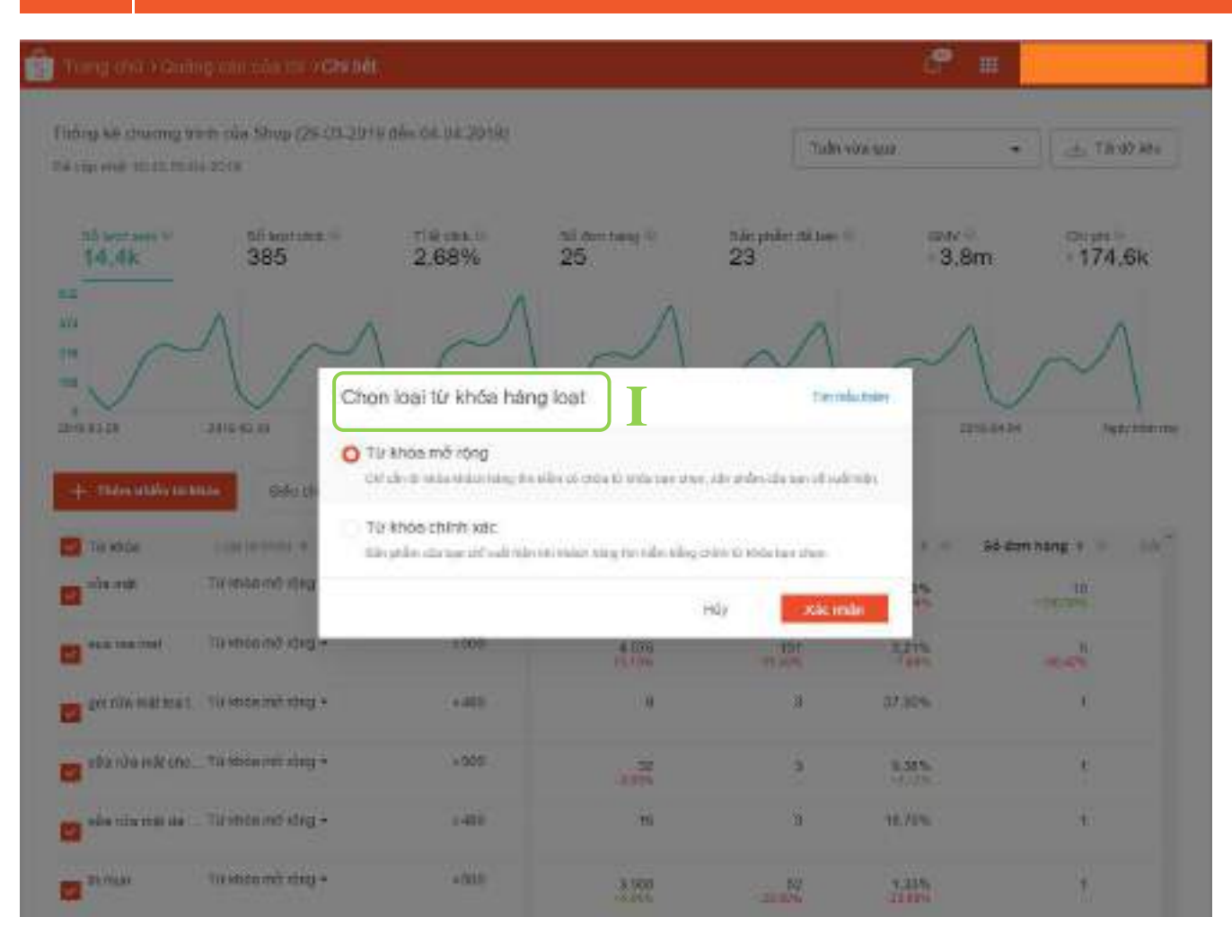

Bạn có thể **điều chỉnh loại từ khóa hàng loạt**, gồm

- Thay đổi các từ khóa đã chọn sang dạng Từ khóa mở rộng
- Thay đổi các từ khóa đã chọn sang dạng Từ khóa chính xác

# 2.6 Quản lý đấu thầu

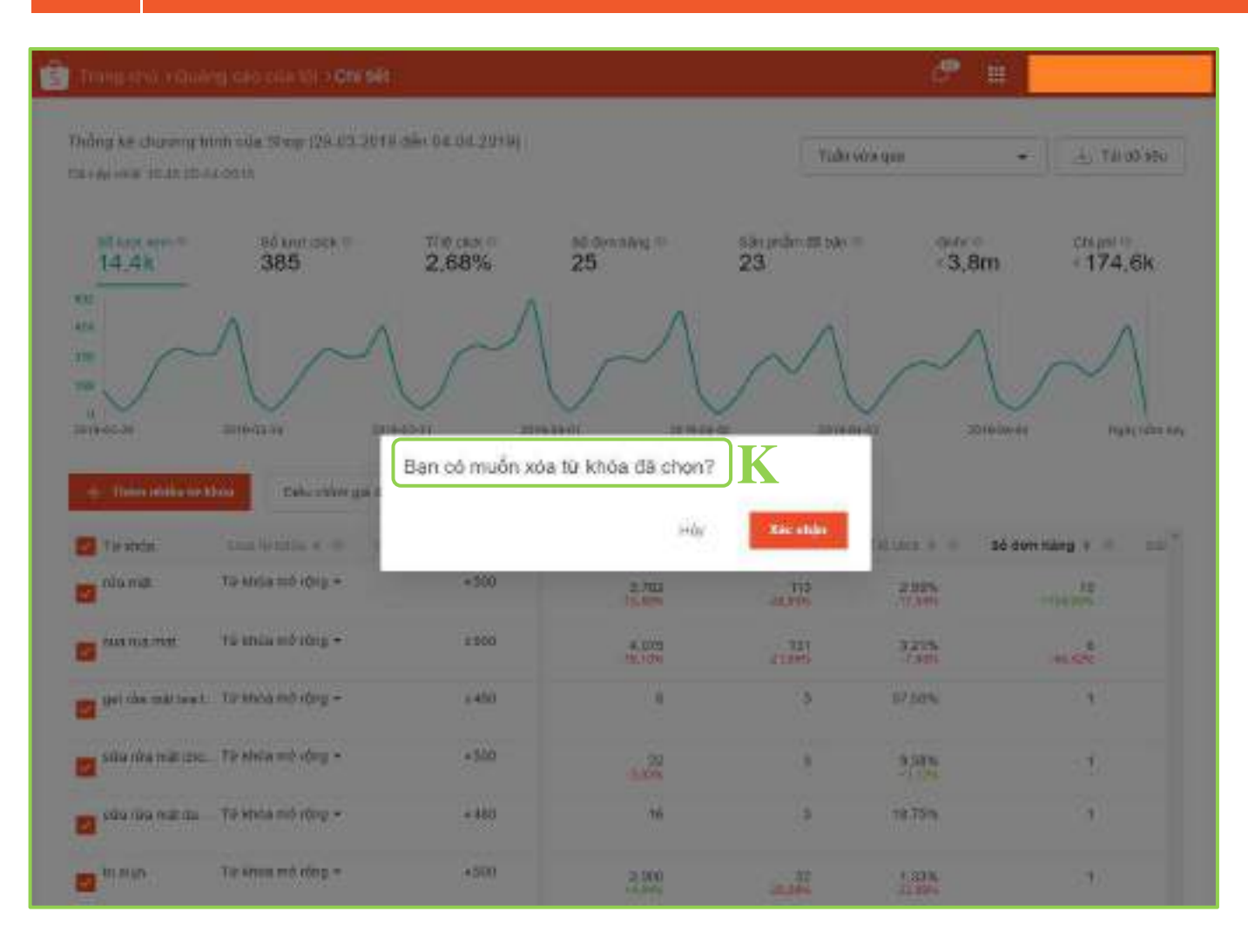

### Bạn có thể **xóa đồng loạt** các từ khóa đã chọn

# 2.7 Quản lý đấu thầu

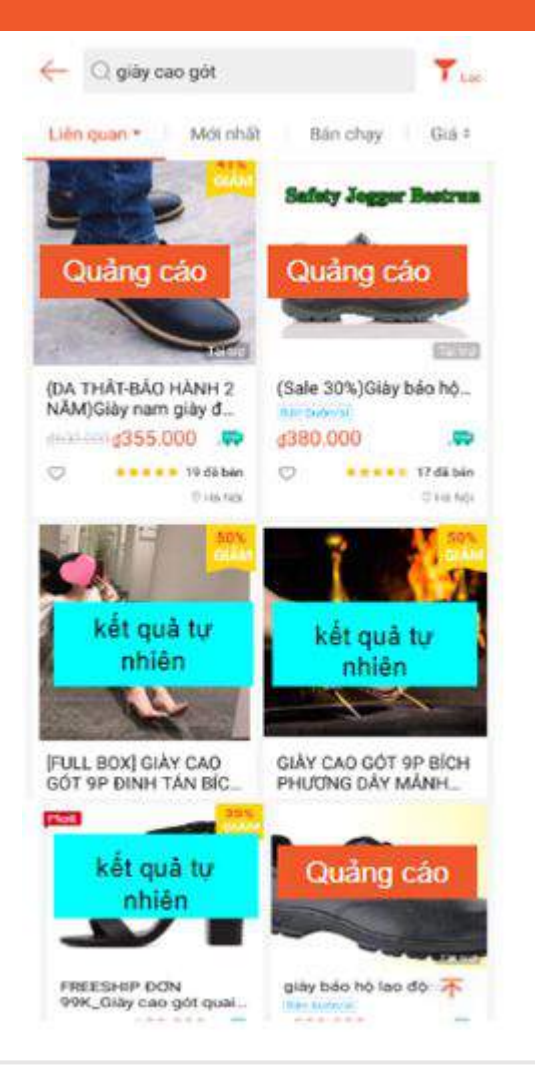

#### Ví du trên ứng dung di đông

Trên trang kết quả tìm kiếm trên Ứng dụng Shopee, có 2 quảng cáo trả phí hiển thị ở 2 vị trí đầu tiên trong danh sách sản phẩm, tiếp đến là 3 kết quả tự nhiên và tiếp theo là 1 quảng cáo trả phí.

Như vậy, sẽ có 1 quảng cáo trả phí sau 3 kết quả tự nhiên.

Với mỗi từ khóa bất kỳ, sẽ chỉ có tối đa 60 quảng cáo trả phí được hiển thị trên kết quả tìm kiếm.

### 2.8 Quản lý đấu thầu

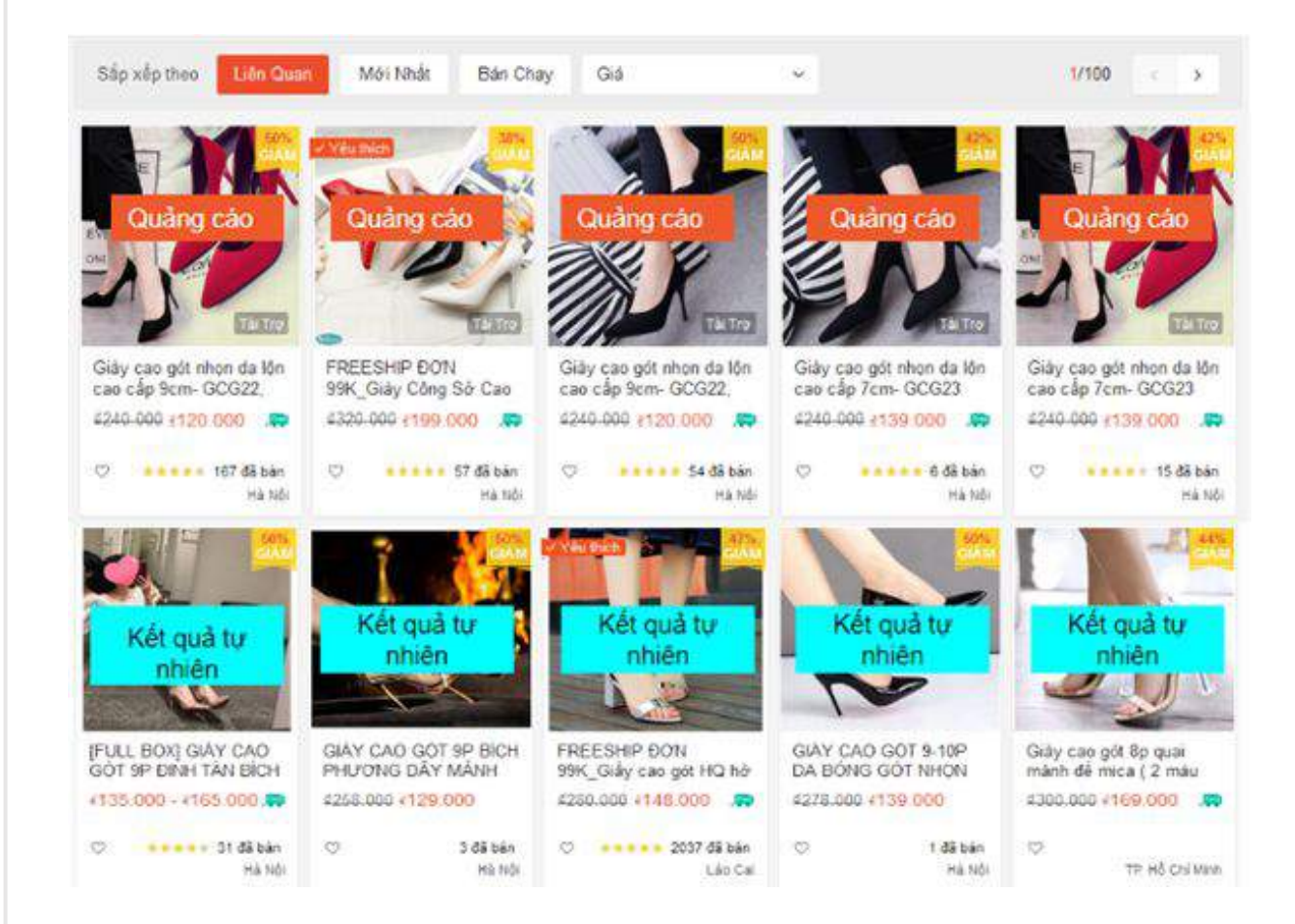

#### Ví dụ trên Website

Trong trang kết quả tìm kiếm trên website của Shopee, sẽ có 5 vị trí đầu tiên hiển thị quảng cáo trả tiền, tiếp theo là 40 kết quả tìm kiếm thông thường và có 5 quảng cáo trả tiền tiếp theo xuất hiện ở vị trí cuối trang.

Như vậy, sẽ có 5 quảng cáo trả tiền xuất hiện sau mỗi 40 kết quả tìm kiếm tự nhiên.

Với mỗi từ khóa bất kỳ, sẽ chỉ có tối đa 60 quảng cáo trả phí được hiển thị trên kết quả tìm kiếm.

### 2.9 Lưu ý!!

- Bạn có thể đấu thầu tối đa đến 50 từ khóa cho mỗi chiến dịch Đấu thầu từ khoá.
- Shopee có các biện pháp bảo vệ và ngăn chặn bạn không bị tính phí do những nhấp chuột gian lận
  - Nếu quảng cáo của bạn nhận được nhiều nhấp chuột từ một tài khoản trong một khoảng thời gian ngắn, bạn sẽ chỉ bị tính phí cho một nhấp chuột.
  - Các nhấp chuột của cùng một người dùng trong vòng 5 phút sẽ chỉ được tính là 1 lần nhấp.
- Tối đa 5 lượt nhấp chuột từ cùng 1 người dùng được tính trong 1 ngày.

# Bắt đầu với Quảng cáo của tôi

Tìm hiểu 4 tính năng chính trong tài khoản Đấu thầu từ khóa.

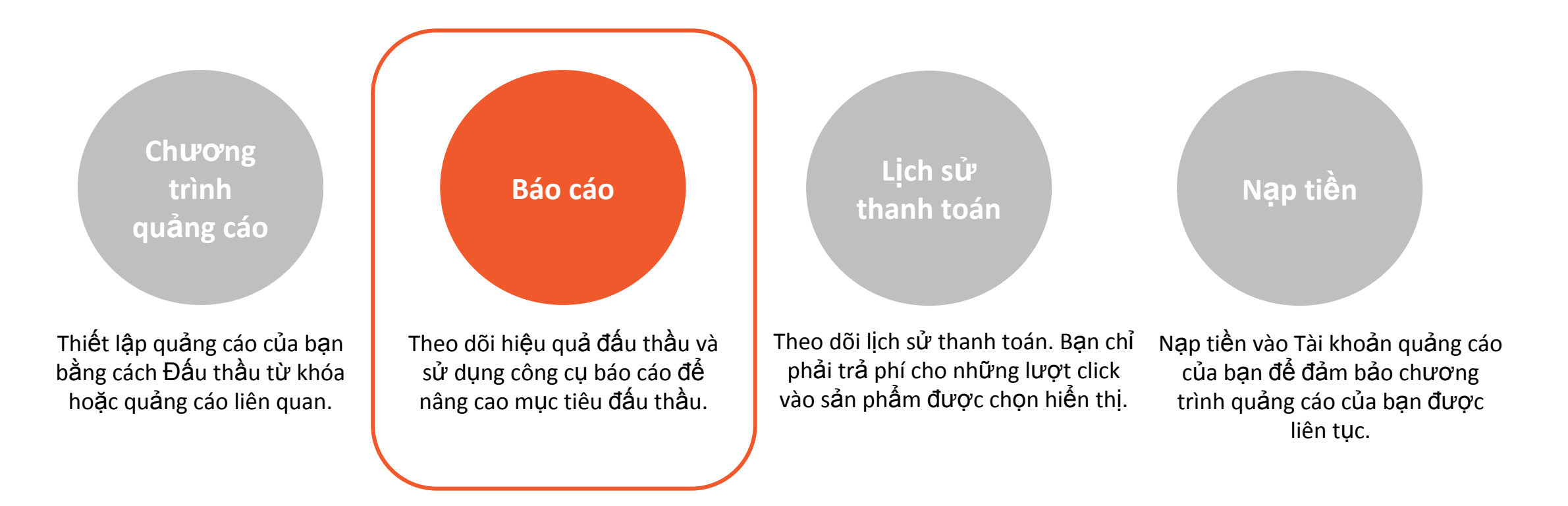

### <sup>3.0</sup> Xem báo cáo hiệu quả quảng cáo - Đấu thầu từ khóa

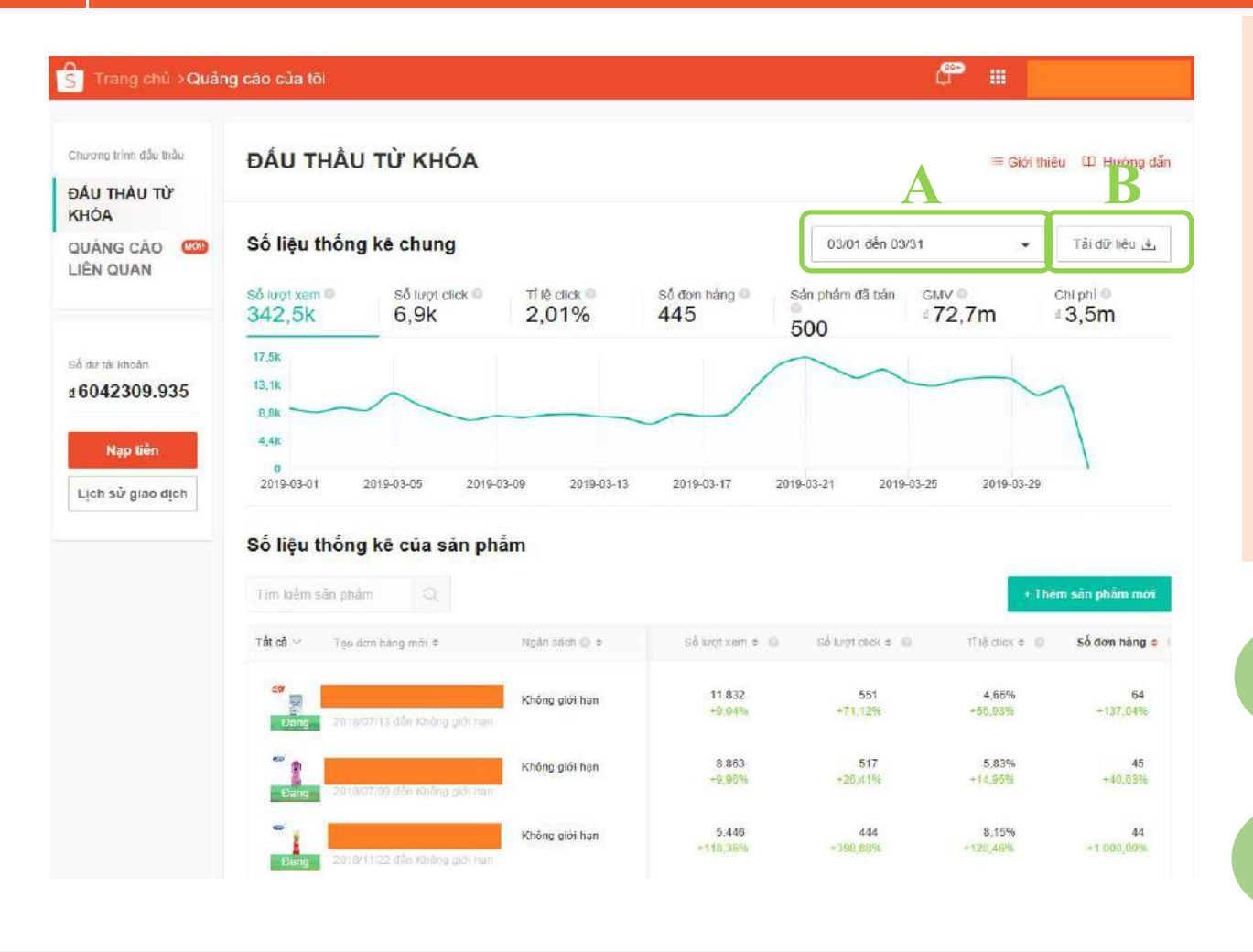

Khi quảng cáo đã chạy được vài ngày, bạn có thể sử dụng chức năng **Báo cáo** để theo dõi hiệu quả các chiến dịch đang chạy.

**Số đơn hàng** cho biết số đơn hàng bạn nhận được từ các quảng cáo của bạn trong khoảng thời gian được chọn.

Tỉ lệ click (CTR) cho biết quảng cáo của bạn có tỉ lệ chuyển đổi từ lượt xem thành nhấp chuột vào sản phẩm hiệu quả thế nào. CTR cao là một chỉ báo tốt về hiệu quả quảng cáo.

**Mẹo:** Các chỉ số lượt xem, CTR và số đơn hàng thể hiện hiệu quả quảng cáo. Luôn theo dõi các chỉ số để cải thiện hiệu quả quảng cáo của bạn!

> Sử dụng **Danh sách dữ liệu theo ngày** để theo dõi hiệu quả chiến dịch quảng cáo trong khoảng thời gian mong muốn.

Lưu trữ dữ liệu hiệu quả chiến dịch bằng cách chọn **Tải báo cáo.** 

# Bắt đầu với Quảng cáo của tôi

Tìm hiểu 4 tính năng chính trong tài khoản Đấu thầu từ khóa.

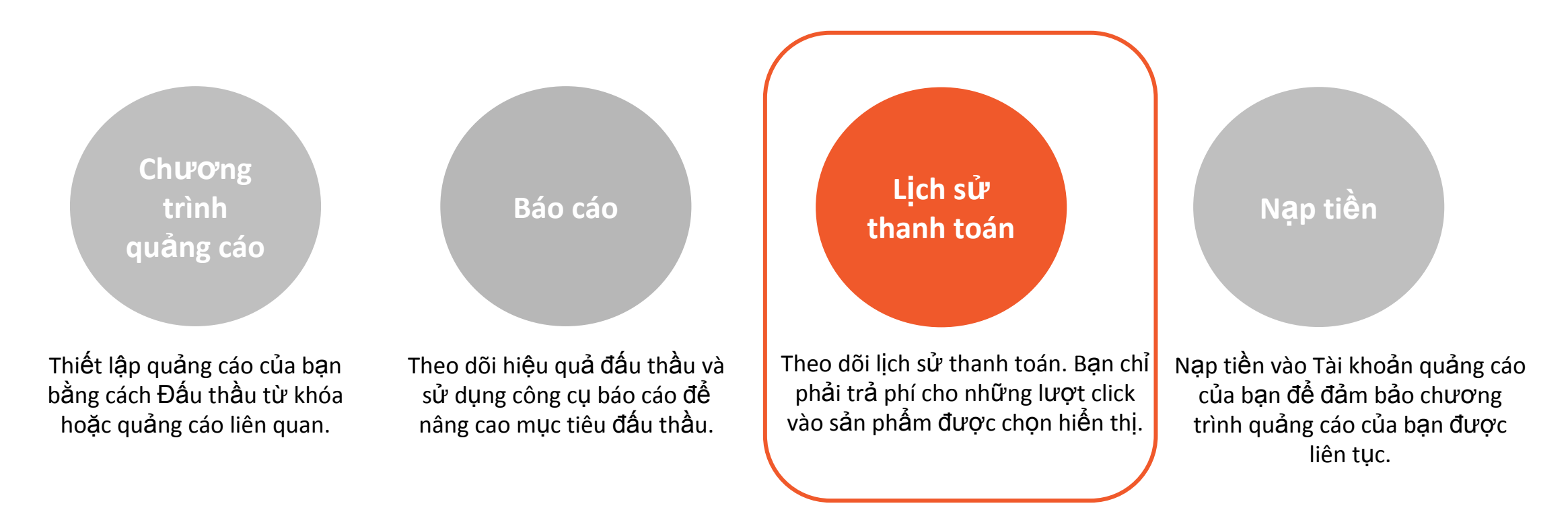

### 4.0 Kiểm tra Lịch sử thanh toán

| Trang chủ ) Quâ          | ng cao-sila miti Thông tin giao dịch   | <b>₽</b> #                |
|--------------------------|----------------------------------------|---------------------------|
| Song bal                 |                                        |                           |
| ch sử giao d             | ch                                     |                           |
| B                        | С                                      |                           |
| lais • Tik câ            |                                        | Tải đã tiệu <sub>th</sub> |
| Naiy                     | Line (per detr                         | 35 tiles                  |
| 01-94-2019               | Cite phi Edu Giti Túrichde 01-04 (2019 | #101500.21                |
| 81-03-2019               | Chi phí Đầu Bin Từ Hhóa 31-03-2019     | 87,838681                 |
| 00-03-2019               | Chi phi Dike Sile To Khile 30-03-2019  | 485476,73                 |
| 29-03-2019               | Cau phi Είδυ Gui Tü Hαιόα 29-03-2019   | 4121668.97                |
|                          | Cite phi thủu Giả Từ Hide 35-03-2019   | 01165/73.01               |
| 28-03-2019               |                                        |                           |
| 28-05-2019<br>27-03-2019 | Chi phi Đầu Gin Từ Rhón 37-03-2019     | 4145581,88                |

Bạn có thể xem đã tiêu bao nhiêu tiền theo thời gian ở mục **Lịch sử giao dịch.** 

**Ngân sách** cho biết số tiền bạn hiện có trong tài khoản quảng cáo.

Α

B Dùng tùy chọn ngày để xem báo cáo các chi phí quảng cáo trong khoảng thời gian mong muốn.

Xem nhanh lịch sử thanh toán bằng công cụ lọc: Nạp tiền, trừ tiền (Đấu thầu từ khóa), trừ tiền (Quảng cáo liên quan).

# Bắt đầu với Quảng cáo của tôi

Tìm hiểu 4 tính năng chính trong tài khoản Đấu thầu từ khóa.

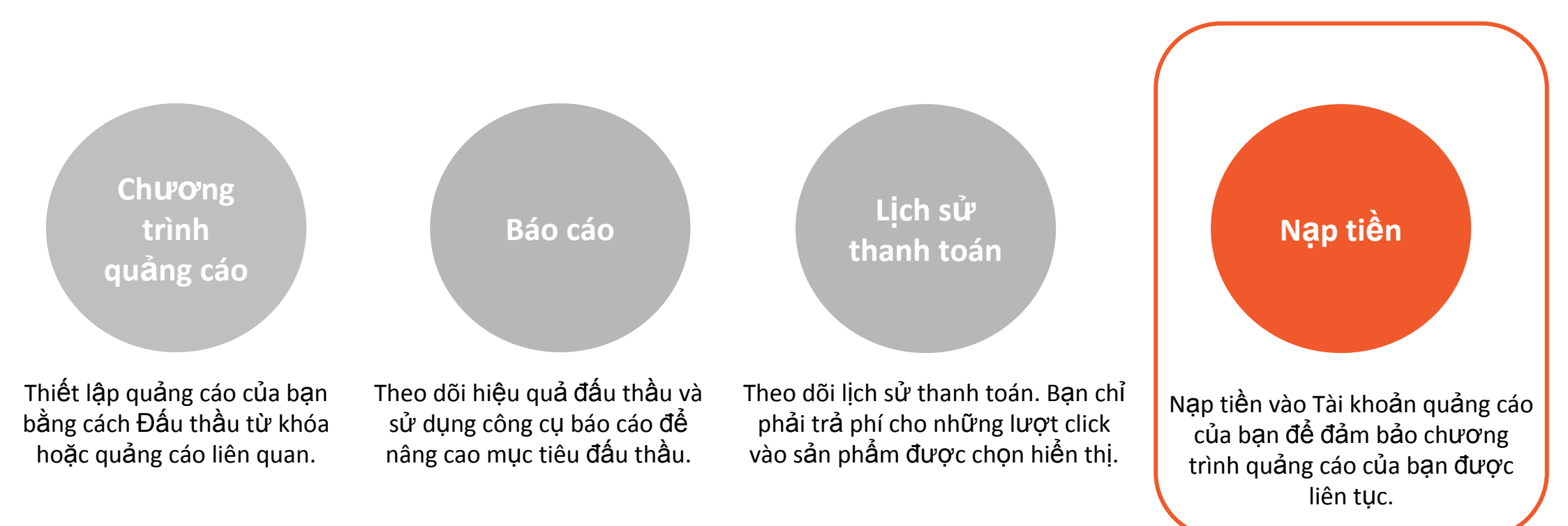

### 5.0 Nạp tiền vào tài khoản quảng cáo

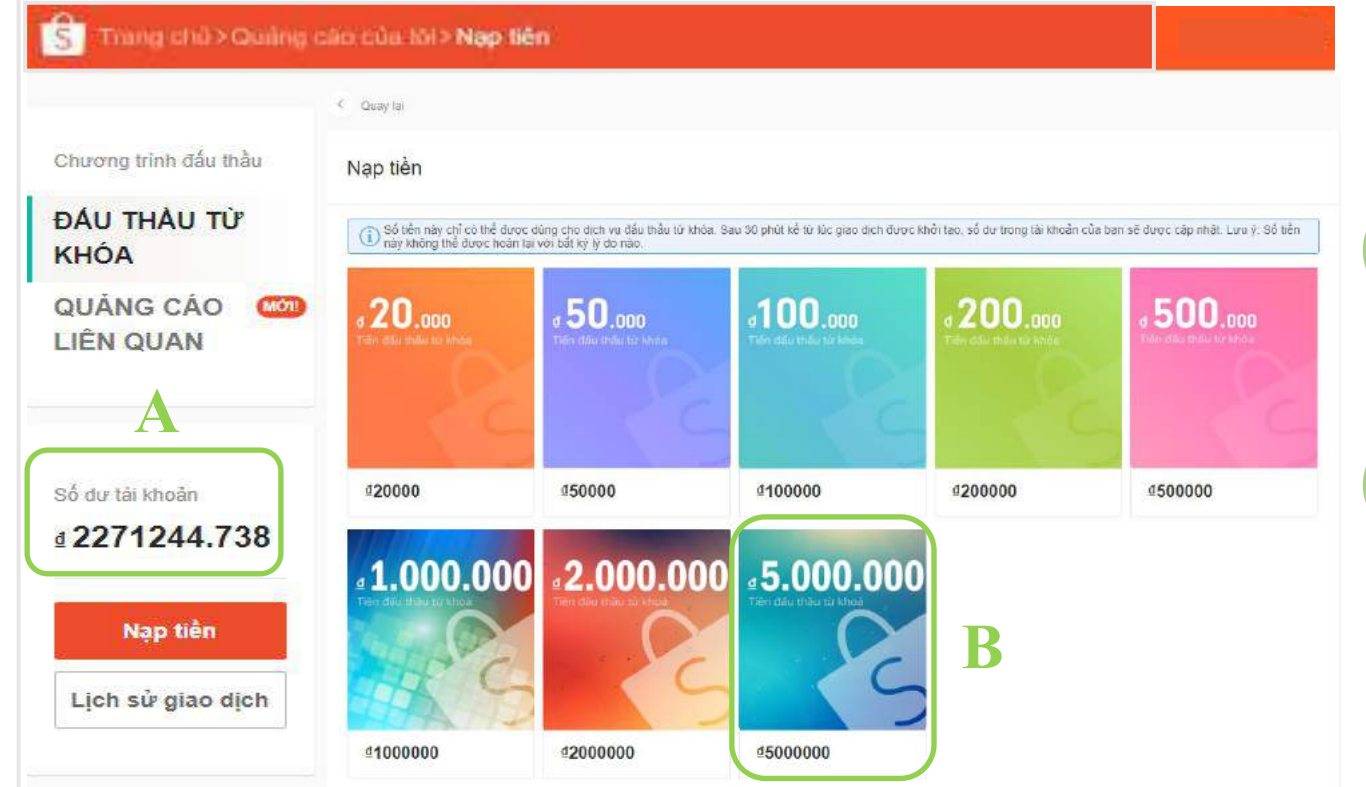

Từ ô "**Nạp tiền",** bạn có thể mua thẻ nạp để chạy quảng cáo.

A

Ngân sách: thể hiện số tiền còn lại trong tài khoản quảng cáo của bạn.

Để nạp tiền vào tài khoản quảng cáo, click chọn giá trị thẻ nạp mong muốn.

(\*) Bạn cũng có thể truy cập shop PaidAds và mua thẻ nạp chạy quảng cáo <u>tại đây</u>.

# 5.1 Nạp tiền vào tài khoản quảng cáo

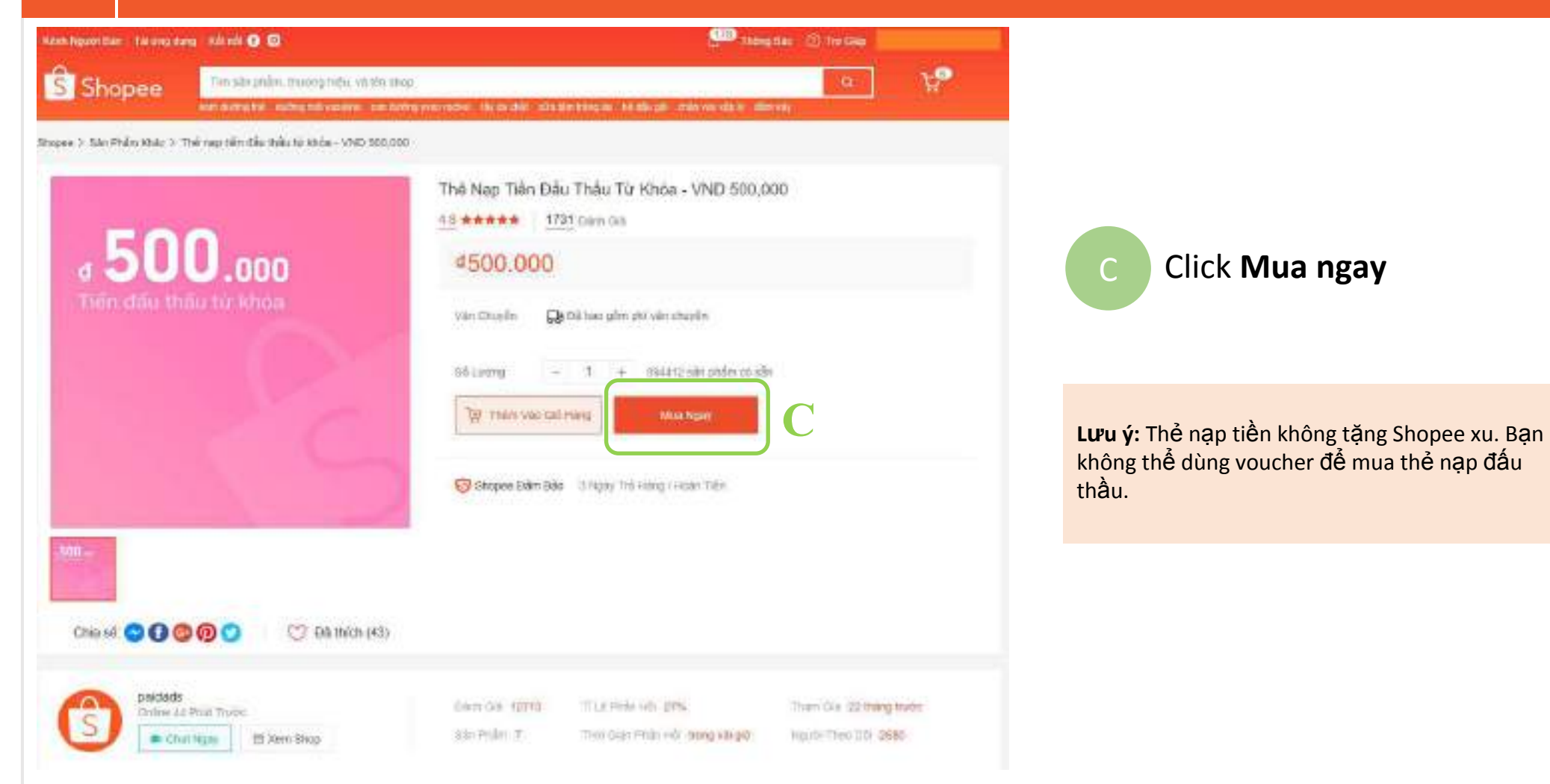

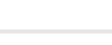

### 5.2 Nạp tiền vào tài khoản quảng cáo

Shopee | Thanh Toán

|                                         |                     |               | ACCEPTOR 1 SAVES              |                          | next and the       |
|-----------------------------------------|---------------------|---------------|-------------------------------|--------------------------|--------------------|
| San pham                                |                     |               | Bon ga So lu                  | 10.00                    | Thanti ben         |
| 🖶 Dịch Vụ Đầu Thầu Từ Khóa 🛛 妸 Chat ng  | ву                  |               |                               |                          |                    |
| Thể nạp tiên đầu thầu từ khóa - VND     | 500,000             |               | ⊈500.000 · · ·                | t.                       | ≤500.000           |
| Lời nhấn: Đế lại thị nhân chọ Người ben | Elon v              | í văn chuyển; | Người bản tự vận chuyển       | THAY ĐỔI                 | đ                  |
|                                         |                     |               |                               | Tổng số tiến (1 sản phẩm | 0: <b>₫500.00(</b> |
| Phương thức thanh toán                  | Thẻ Tín dụng/Ghi nơ | VISA          | BANK FOR FOREIGN TRADE OF VIE | TNAM **** 5044           | THAY ĐỔ            |
|                                         |                     |               |                               | Tổng tiền hàng           | <b>≰500.00</b>     |
|                                         |                     |               |                               | Phỉ vấn chuyển           | f                  |
|                                         |                     |               |                               | Tổng thanh toán:         | ₫500.000           |

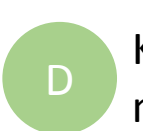

### Kiểm tra chi tiết đơn hàng và nhấn **Mua hàng**

#### Lưu ý:

- Hệ thống sẽ xử lý nạp tiền vào tài khoản quảng cáo của bạn trong vòng 24h.
- Số tiền này không thể được hoàn lại với bất kỳ lý do gì.

Thực hiện theo quy trình thanh toán và bạn đã hoàn tất đơn hàng!

# Kết thúc

### Tuyệt vời, bạn đã thành công!

Nếu bạn còn thắc mắc, tham khảo thêm các tài liệu trực tuyến khác của Shopee.

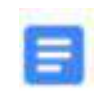

Bạn vẫn còn thắc mắc về Từ khóa, Quảng cáo liên quan, chi phí CPC? Hãy xem thêm <u>tài liệu hướng dẫn n</u>ày nhé!